#### GST with Tally

JSS & Associates Chartered Accountants

Thane CPE Study Circle Thane 16/07/2017 - Sunday

CA Jaideep Sahasrabudhe Bcom / FCA / DISA / FAFD / Con Audit

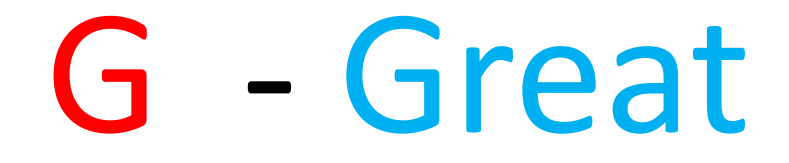

# **S** - Scope For

# T - Tally

# List of Topic

- Activating Tally In Running Company .
- Care to be taken while Activating GST in Running company
- Requirements
- Create a company with GST
- Account Masters creation / Updating
- Stock Master creation / Updating
- Creating Ledgers for GST
- Where and how to activate rates for GST
- How To Pass Entries in tally for GST
- Generate of Returns 1 and 2

### Pre Requirement

- First Complete your Books of accounts up to 31.03.2017
- Then pass all the entries up to 30.06.2017
- Complete the BRS up to 30.6.2017
- Take Backup of your present company
- Data Back up in folder mode and
- Tally Back up in file mode also

#### Activating Tally In Running Company

- Need to Allocate all Debtors and Creditors on Bill wise basis , ( Also Non Trading Items ).
- Find out HSN and ASC code applicable to your company good and services
- Obtain all Details like Address , State , Country / GST no of all your Debtors and Creditors and update in Master
- Find out Debtor / Creditor Type Registered / Unregister / Composite / Consumer / Exporter / SEZ or E commerce operator

#### Activating Tally In Running Company

- If you have multiple locations and different GST No Then Accounts need to be split
- Now you can not maintain books in one tally company ,Two or More companies per GST need to be maintained
- But Your companies multiple location can be maintained with one GSTN no.
- And you can maintain ledger for Debtors and Creditors with multiple locations also.

# **Existing Company Steps --**

- Official License is required if not then renew Tally TSS
- If very old version of tally
- Then upgrade first to any version Tally ERP 9
   5.x
- Then Migrate to Ver 6.0.1
- And Open Each Company in the new Version

# Existing Company Steps --

- Split the company (Its Optional)
- See Display Menu > List of Accounts > See the Total Ledgers / Group available in Company
- CNTR + I > check the stock Items available in company
- Take the printout of TB as on 30.06.2017 before you split the company
- Delete unnecessary Ledgers and groups
- Delete unwanted stock items

# **Existing Company Steps --**

- Is it necessary to integrate stock with accounts
- Best if you integrate
- (optional) if you want.
- Benefits also and problems also
- CA or Client need to take call on this issue
- Entries with all voucher types i.e Sales / Purchase / Debit / Credit Notes , etc

# Whether to activate Stock in Tally

For Following Category Required

- For Traders
- For Manufacturer
- For Exporters
- For Importer
- For Job worker

For Following Not required

• Service Provider

#### F11 – F1 Accounts Only to set No

| 🗓 Tally.ERP 9                                                         |                                                                                                    |                                                                                                    |                                                                                    |                                                                                           |                                                                                                    |                                                                                                    |                                        |                                                                                |                              | – 🗆 🛛                                                     |
|-----------------------------------------------------------------------|----------------------------------------------------------------------------------------------------|----------------------------------------------------------------------------------------------------|------------------------------------------------------------------------------------|-------------------------------------------------------------------------------------------|----------------------------------------------------------------------------------------------------|----------------------------------------------------------------------------------------------------|----------------------------------------|--------------------------------------------------------------------------------|------------------------------|-----------------------------------------------------------|
| P: Print                                                              | E: Export                                                                                                    | M: E-Mail                                                                                                    | O: Upload                                                                          | <u>S</u> : TallyShop                                                                      | G: Language                                                                                                    | K: Keyboard                                                                                                    | K: Control Centre                      | H: Support Centre                                                              | H: Help                      | F1: Accounts                                              |
| Company Operation<br>C<br>1.4.2<br>Name of Company<br>GST Demo For Ti | General     Maintain accounts     Integrate accounts     Integrate accounts     Use Income and E     Enable multi-currer     Outstanding Maintain bill-wise     For non-trading     Activate interest c     Use advanced     Cost/Profit Centr     Maintain payroll     Maintain cost cen     Use pre-definer     Show opening | s only<br>s and inventory<br>Expenses A/c instea<br>ency<br>nagement<br>details<br>accounts also<br>alculation<br>parameters<br>es Management<br>tres<br>e for job costing<br>than one payroll or of<br>d cost centre allocat<br>balance for revenue i | d of Profit and Loss A<br>sost category<br>ions in transactions<br>tems in reports | Company: GST<br>Accountin<br>? No<br>? No<br>? No<br>? No<br>? No<br>? No<br>? No<br>? No | Demo For Traders<br>In Features<br>Invoicing<br>Emble invoicing<br>Record purcha<br>Us debit and cr<br>Record credit<br>Record debit of<br>Budgets and So<br>Maintain budgets<br>Use reversing jou<br>Banking Featur<br>Enable cheque p<br>Set/alter banking<br>Set/alter post-da<br>Other Features<br>Enable zero-valu<br>Maintain multiple<br>Set/alter company | ases in invoice mode<br>edit notes<br>notes in invoice mode<br>rotes in invoice mode<br>cenario Managemen<br>s and controls<br>irrnals and optional vou<br>es<br>rrinting<br>tion types<br>features<br>ted transaction features<br>ted transactions<br>mailing details for cor<br>pany mailing details<br>logo | t<br>ichers<br>es<br>mpany and ledgers | ? Yes<br>? Yes<br>? No<br>? No<br>? No<br>? No<br>? No<br>? No<br>? No<br>? No | Ctrl + M ⊠                   | F2: Inventory F3: Statutory F4: TSS F5: Audit F6: Add-Ons |
| Q: Quit A:                                                            | Accept                                                                                                    |                                                                                                    |                                                                                    |                                                                                           |                                                                                                    |                                                                                                    |                                        |                                                                                |                              |                                                           |
| Tally MAIN> Gatewa                                                    | y of Tally> Compan                                                                                                    | y Features> Compa                                                                                                    | ny Operations Alteratio                                                            | n                                                                                         | ~                                                                                                    |                                                                                                    | (c) Tally Solutions P                  | vt. Ltd., 1988-2017                                                            | Ctrl + N<br>Fri, 7 Jul, 2017 | 22:39:52                                                  |
| Type he                                                               | ere to search                                                                                                    | × -                                                                                                    |                                                                                    | e 🗖 🕻                                                                                     |                                                                                                    |                                                                                                    |                                        |                                                                                | へ <i>候</i> 句》 ■ ENG          | 22:39<br>07-07-2017                                       |

#### VVIP to activate

- Practically deactivate Edit and Delete option in tally for vouchers entered
- Delete will always change the Invoice Number
- So necessary to have manual numbering for invoice
- No Back dated entries in tally
- Strict security controls need to introduce if want to submit returns from tally
- Exempted and taxable goods cannot be part of one invoice

#### Requirement

- No Auto Pop up of HSN and ASC code so find the same and enter it in creation of stock item for good and at ledger for services
- Each bill necessary for B2B
- For B2C Bill necessary for Rs 200/- and above
- For service need to enter the voucher in account invoice mode
- For exp also as far as possible enter as purchase voucher with creation of creditor.

#### **Create a New Company**

#### Same Method to create company

| 🗐 Tally.ERP 9                      |                                 |                                              |                   |                    |                                       |                          |                        |                       |                        | - 🗆 🛛                   |
|------------------------------------|---------------------------------|----------------------------------------------|-------------------|--------------------|---------------------------------------|--------------------------|------------------------|-----------------------|------------------------|-------------------------|
| P: Print                           | E: Export                       | M: E-Mail                                    | O: Upload         | S: TallyShop       | G: Language                           | K: Keyboard              | K: Control Centre      | H: Support Centre     | H: Help                |                         |
| Company Alteratio                  | on .                            |                                              |                   |                    | ,                                     |                          |                        |                       | Ctrl + M 🗙             |                         |
| Name                               | : GST D                         | emo For Trad                                 | ers               |                    |                                       |                          |                        |                       |                        |                         |
|                                    | Prima                           | ry Mailing Detail                            | s                 |                    |                                       | Books and                | I Financial Year Deta  | ails                  |                        |                         |
| Mailing name<br>Address            | : GST Der<br>: 4 Deep<br>Naupad | mo For Traders<br>Prabha , M G Ro<br>a Thane | ad                | Books b            | al year begins from<br>beginning from | : 1-4-2017<br>: 1-4-2017 |                        |                       |                        |                         |
|                                    | Thane                           |                                              |                   |                    |                                       | <u>s</u>                 | ecurity Control        |                       |                        |                         |
| Country                            | : India                         |                                              |                   | Use sec            | urity control                         | ? Yes                    |                        |                       |                        |                         |
| State                              | : Maharas                       | shtra                                        |                   | (Enable            | security to avail TSS                 | S features)              |                        |                       |                        |                         |
| Pincode                            | : 400601                        | ontaat Dataila                               |                   | Name               | e of administrator                    | : jss                    |                        |                       |                        |                         |
| Dhana an                           | . 2540222                       | ontact Details                               |                   | Pass<br>Re         | word                                  | - ***                    |                        |                       |                        |                         |
| Mobile no                          | 9999988                         | 3<br>888                                     |                   |                    | pour puccinera                        |                          | - ((                   |                       |                        |                         |
| Fax no.                            | :                               |                                              |                   |                    |                                       | (Password )              | strength: vveak)       |                       |                        |                         |
| E-mail                             | : abcd@g                        | mail.com                                     |                   | Disallow           | any Audit leatures                    | ? Tes                    |                        |                       |                        |                         |
| Website                            | : www.at                        | ocd.com                                      |                   | Disaliow           | opening in Education                  |                          |                        |                       |                        |                         |
|                                    |                                 |                                              |                   |                    |                                       |                          |                        |                       |                        |                         |
|                                    |                                 |                                              |                   |                    |                                       |                          |                        |                       |                        |                         |
|                                    |                                 |                                              |                   |                    |                                       |                          |                        |                       |                        |                         |
|                                    |                                 |                                              |                   |                    |                                       |                          |                        |                       |                        | ļ                       |
|                                    |                                 |                                              |                   | Base Currer        | ncy Information                       |                          |                        |                       |                        |                         |
| Base currency syn                  | nbol                            | : ₹                                          |                   |                    |                                       |                          | Number of decin        | nal places            | : 2                    |                         |
| Formal name<br>Suffix symbol to an | mount                           | : INR<br>2 No                                |                   |                    |                                       |                          | Word representi        | ng amount after decir | mal : paise            |                         |
| Add space between                  | n amount and symbol             | ? Yes                                        |                   |                    |                                       |                          | No. of decimal p       |                       | 10103 . Z              |                         |
| Show amount in m                   | illions                         | ? No                                         |                   |                    |                                       |                          |                        |                       |                        |                         |
| Q: Quit                            |                                 |                                              |                   |                    |                                       |                          |                        |                       |                        |                         |
| Pro                                | oduct                           | Version & Update                             | es Ctrl + Alt + T | License & Services | Ctrl + Alt + I                        | L Configuration          | Ctrl + Alt + F         | Calculator            | Ctrl + N 🗙             |                         |
| Ta                                 | ller                            | Series A Releas<br>(Latest)                  | se 6.0.1          | Educational Mod    | e                                     | Gateway<br>ODBC Server   | localhost:9999<br>9000 |                       |                        |                         |
| BOWER OF                           | SIMPLICITY                      |                                              |                   |                    |                                       |                          |                        |                       |                        |                         |
| Tally                              | FRPQ                            |                                              |                   |                    |                                       |                          |                        | 4.                    |                        |                         |
| Tally MAIN> Gatew                  | av of Tally> Compan             | v Info> Company                              | Alteration        |                    |                                       |                          | (c) Tally Solutions Pu | 1><br>t 1td 1988-2017 | Fri. 7 Jul. 2017       | 22:29:51                |
| Tany WAIN> Odlew                   | ay or rany> company             | y mo y company                               | Acciduon          |                    |                                       |                          | IC/ rany solutions PV  | a eta, 1500-2017      |                        |                         |
| O Type h                           | ere to search                   |                                              | l [])             | е 🗖 (              | S 🔝 🗖                                 |                          |                        |                       | へ <i>候</i> (4)) in ENG | G 22:29<br>G 07-07-2017 |

# F11 – F3 Statutory and Taxation

| State<br>Registration type<br>GSTIN/UIN<br>Applicable from<br>Set/alter GST rate details<br>Enable GST Classifications<br>Provide LUT/Bond details | GST | Details<br>Maharashtra<br>Regular<br>27ABCPF1234V1<br>1-Jul-2017<br>No<br>No<br>No | 125 | Bihar<br>Chandigarh<br>Chhattisgarh<br>Dadra & Nagar Haveli<br>Daman & Diu<br>Delhi<br>Goa<br>Gujarat<br>Haryana<br>Himachal Pradesh<br>Jammu & Kashmir<br>Jharkhand<br>Karnataka<br>Kerala<br>Lakshadweep<br>Madhya Pradesh<br>Maharashtra<br>Manipur<br>Meghalaya<br>Mizoram<br>Nagaland<br>Odisha<br>Puducherry<br>Punjab<br>Rajasthan<br>Sikkim |
|----------------------------------------------------------------------------------------------------|-----|------------------------------------------------------------------------------------|-----|----------------------------------------------------------------------------------------------------|
| s F2: Inventory                                                                                                    |     |                                                                                    |     | Telangana<br>Tripura                                                                                                    |

| TEL TAILY COD O  |                      |                      |                |                      |                     |                        |                                                                                                    |                     |                          |                       |
|------------------|----------------------|----------------------|----------------|----------------------|---------------------|------------------------|----------------------------------------------------------------------------------------------------|---------------------|--------------------------|-----------------------|
|                  | [                    | [                    | [              | [                    | [                   | [                      | [                                                                                                    | [                   | [                        |                       |
| P: Print         | E: Export            | <u>M</u> : E-Mail    | O: Upload      | <u>S</u> : TallyShop | <u>G</u> : Language | K: Keyboard            | K: Control Centre                                                                                                    | E: Support Centre   | H: Help                  | F1: Select Cmp        |
| Gateway of Tally | 1                    |                      |                |                      |                     |                        |                                                                                                    |                     | Ctrl + M                 | F1: Shut Cmp          |
|                  | Current Period       |                      | Current Dat    | e                    |                     |                        | Gateway of Tall                                                                                                    | v                   |                          |                       |
| 1                | -4-2017 to 31-3-2018 |                      | Saturday, 1 Ju | , 2017               |                     |                        | , i contra de la contra de la c | ·                   |                          | E2: Data              |
|                  |                      |                      |                |                      |                     |                        |                                                                                                    |                     |                          |                       |
|                  |                      | ist of Selected Comp | anies          |                      |                     |                        | Masters                                                                                                    |                     |                          | F2: Period            |
| Name of Compa    | nv                   |                      |                | Date of Last Entry   |                     |                        | Accounts Info.                                                                                                    |                     |                          |                       |
| · ·              |                      |                      |                | ,                    |                     |                        | inventory into.                                                                                                    |                     |                          | F3: Company           |
| GST Demo Fo      | r Traders            |                      |                | 1-Jul-2017           |                     | 1.00                   | Transactions                                                                                                    |                     |                          | F3: Cmp Info          |
|                  |                      |                      |                |                      |                     |                        | Accounting Vouche                                                                                                    | ers                 |                          |                       |
|                  |                      |                      |                |                      |                     |                        | Inven Tory Voucher                                                                                                    | 'S                  |                          |                       |
|                  |                      |                      |                |                      |                     |                        | 141141                                                                                                    |                     |                          | F4: Connect           |
|                  |                      |                      |                |                      |                     |                        | Utilities                                                                                                    |                     |                          | F4: Disconnect        |
|                  |                      |                      |                |                      |                     |                        | ImpOrt Data                                                                                                    |                     |                          |                       |
|                  |                      |                      |                |                      |                     |                        | Dalwhing                                                                                                    |                     |                          | 0: Svnchronise        |
|                  |                      |                      |                |                      |                     |                        | Audit                                                                                                    |                     |                          | V: Syna Salastad      |
|                  |                      |                      |                |                      |                     |                        | Audit & Compliance                                                                                                    | e                   |                          | T. Sylic Selected     |
|                  |                      |                      |                |                      |                     |                        |                                                                                                    |                     |                          |                       |
|                  |                      |                      |                |                      |                     |                        | Reports                                                                                                    |                     |                          |                       |
|                  |                      |                      |                |                      |                     |                        | Balance Sheet                                                                                                    |                     |                          |                       |
|                  |                      |                      |                |                      |                     |                        | Profit & Loss A/C<br>Stock Summary                                                                                                    |                     |                          |                       |
|                  |                      |                      |                |                      |                     |                        | Ratio Analysis                                                                                                    |                     |                          |                       |
|                  |                      |                      |                |                      |                     |                        |                                                                                                    |                     |                          |                       |
|                  |                      |                      |                |                      |                     |                        | Display                                                                                                    |                     |                          |                       |
|                  |                      |                      |                |                      |                     |                        | Quit                                                                                                    |                     |                          |                       |
|                  |                      |                      |                |                      |                     |                        |                                                                                                    |                     |                          |                       |
|                  |                      |                      |                |                      |                     |                        |                                                                                                    |                     | ]                        |                       |
|                  | Product              | Version & Updates    | Ctrl + Alt + T | License & Services   | Ctrl + Alt + L      | Configuration          | Ctrl + Alt + F                                                                                                    | Calculator          | Ctrl + N 🗴               | ]                     |
| 7                | alle                 | (Latest)             | 6.0.1          | Educational Mode     | :                   | Gateway<br>ODBC Server | localhost:9999<br>9000                                                                                                    |                     |                          |                       |
| -                |                      |                      |                |                      |                     |                        |                                                                                                    |                     |                          | E11: Features         |
| Tall             |                      |                      |                |                      |                     |                        |                                                                                                    |                     |                          | E12: Configuro        |
|                  | y.EKP 9              |                      |                |                      |                     |                        | (a) Tally Calution - D                                                                                                    | 1>                  | E.: 7 Iul 2017           | 22.40.20              |
| Tally MAIN> Ga   | teway of Tally       | x /                  |                |                      |                     |                        | (c) Taily Solutions P                                                                                                    | rt. Ltd., 1988-2017 | rri, 7 Jui, 2017         | 22:49:20              |
| ОТур             | e here to search     |                      | l (D)          | e 🔒 🔇                |                     |                        |                                                                                                    |                     | ^ <i>(ii</i> , ⊄≫) 🖬 EN( | 22:49<br>G 07-07-2017 |

#### Create Debtor – Select State And Country

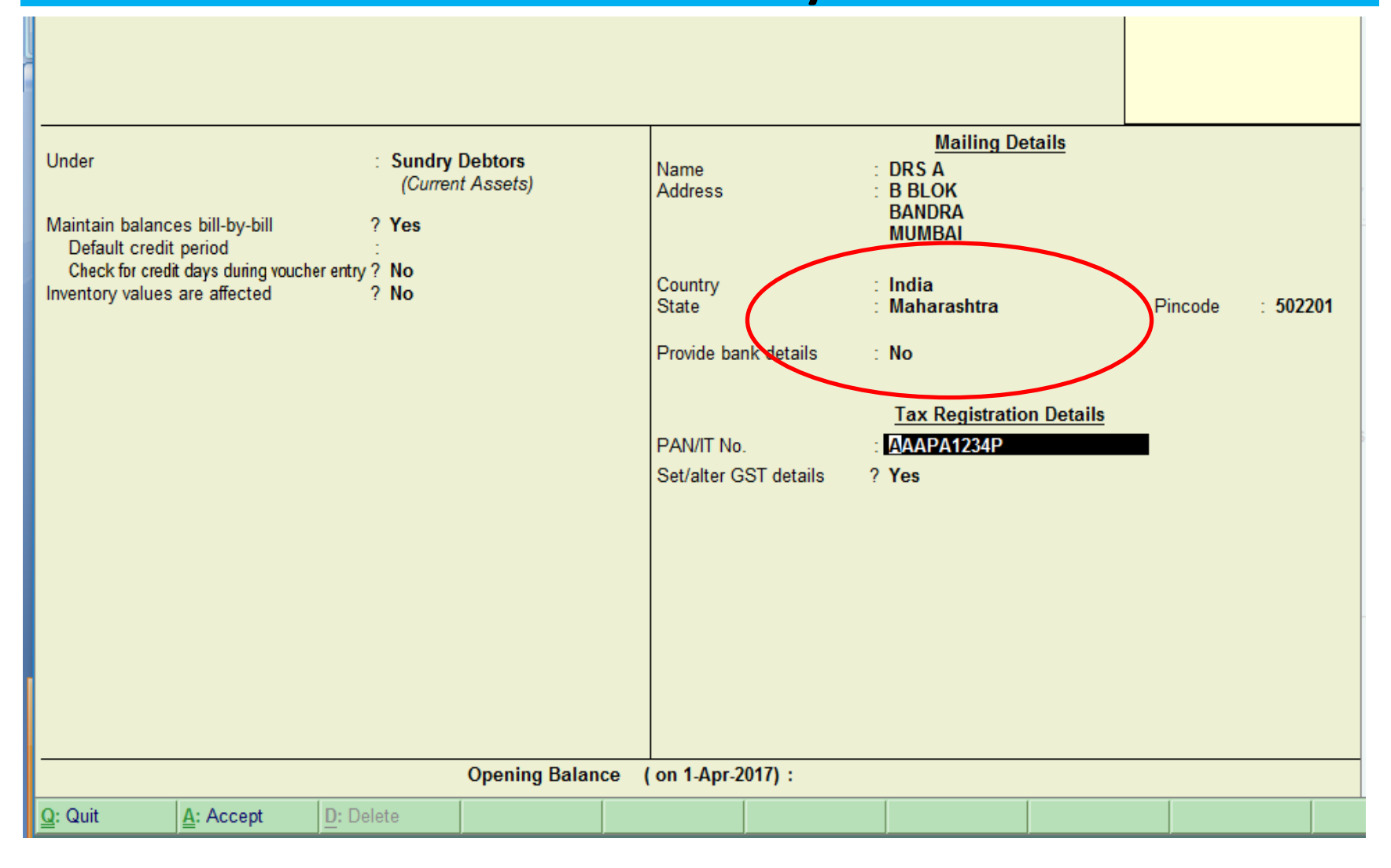

#### **Drs – Select Registration Type**

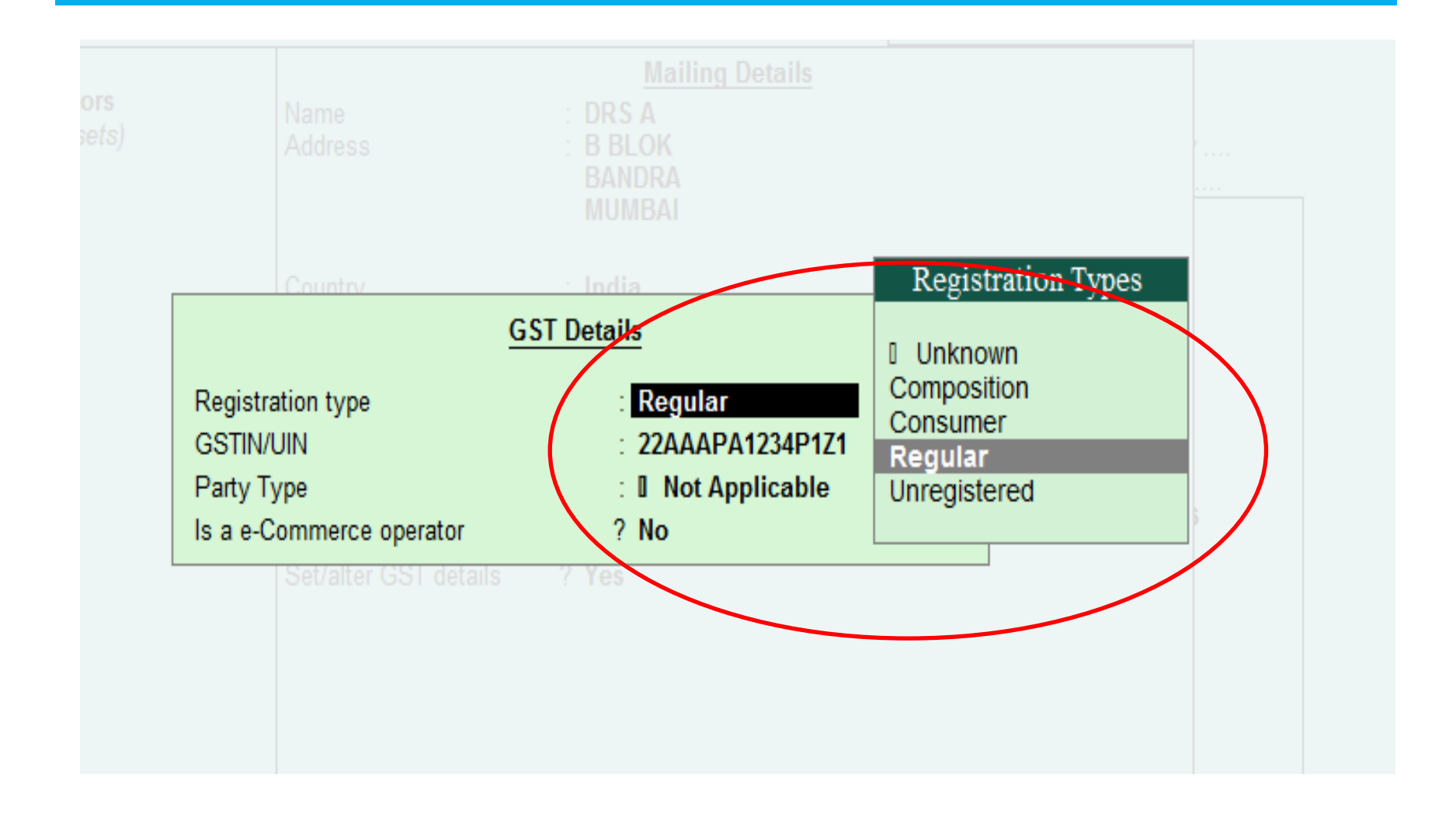

#### **Tally Takes care of GSTN Format**

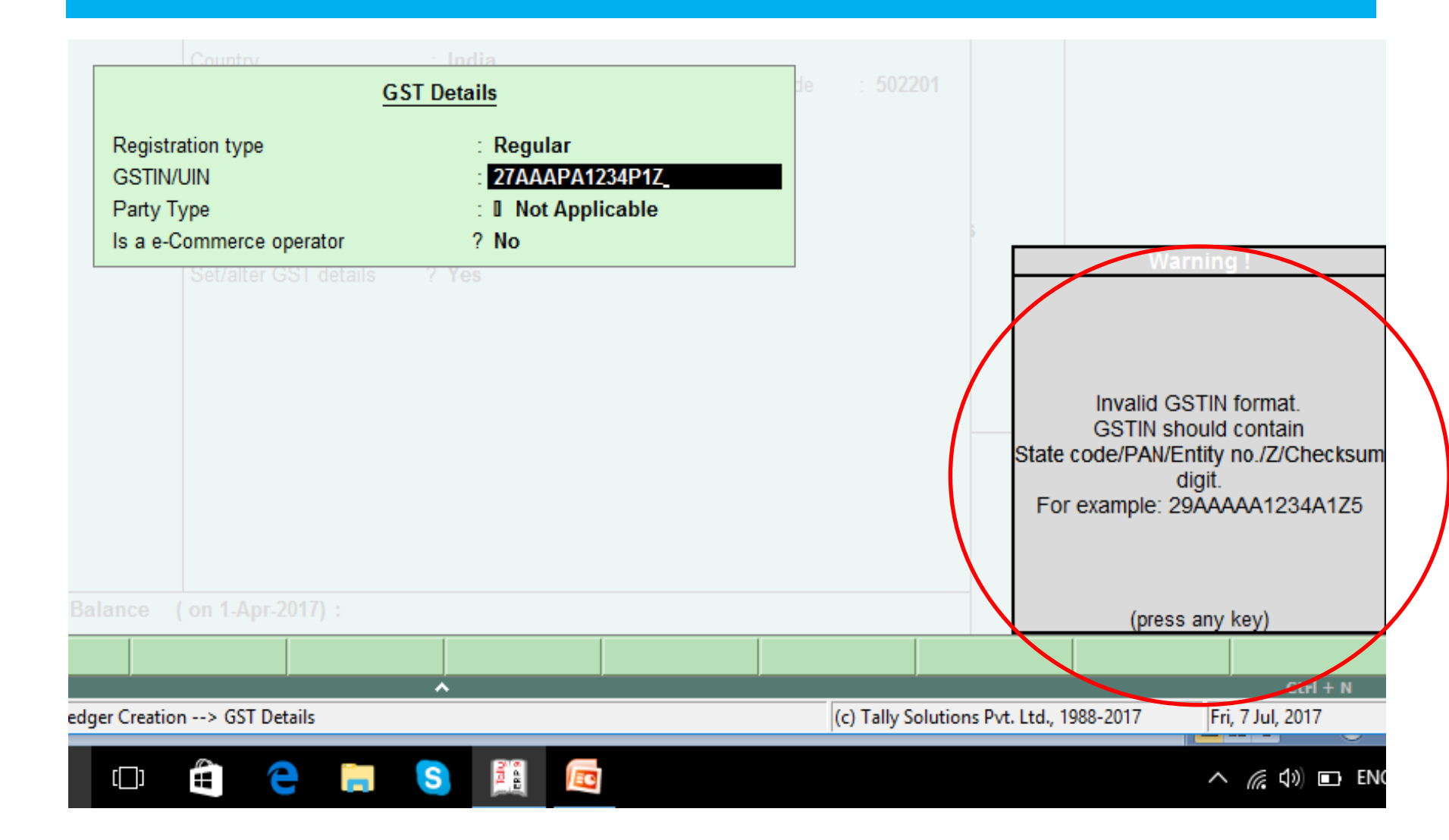

#### Wrong Code It Pops Up

| <u>G</u>                       | T Details                               | de : 502201                                          |
|--------------------------------|-----------------------------------------|------------------------------------------------------|
| Registration type<br>GSTIN/UIN | : Regular<br>: 22 <u>A</u> AAPA1234P1Z1 |                                                      |
| Is a e-Commerce operator       | ? No                                    | Manuface                                             |
|                                |                                         | Invalid state code. State code<br>Maharashtra is 27. |
| ance ( on 1-Apr-2017) :        |                                         | (press any key)                                      |

# Select Party Type

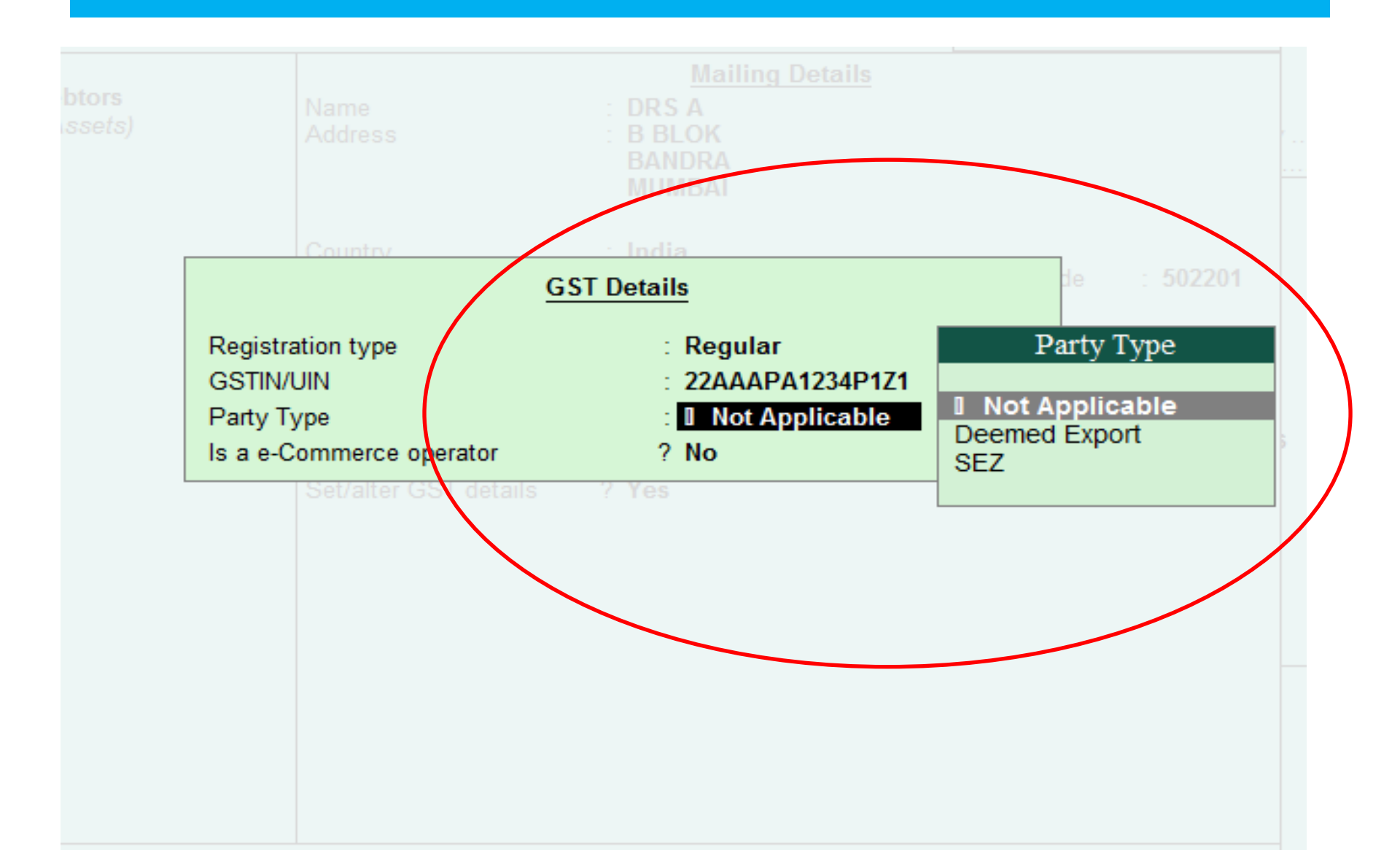

#### For Creditors – Same as Drs.

#### [ Tally.ERP 9

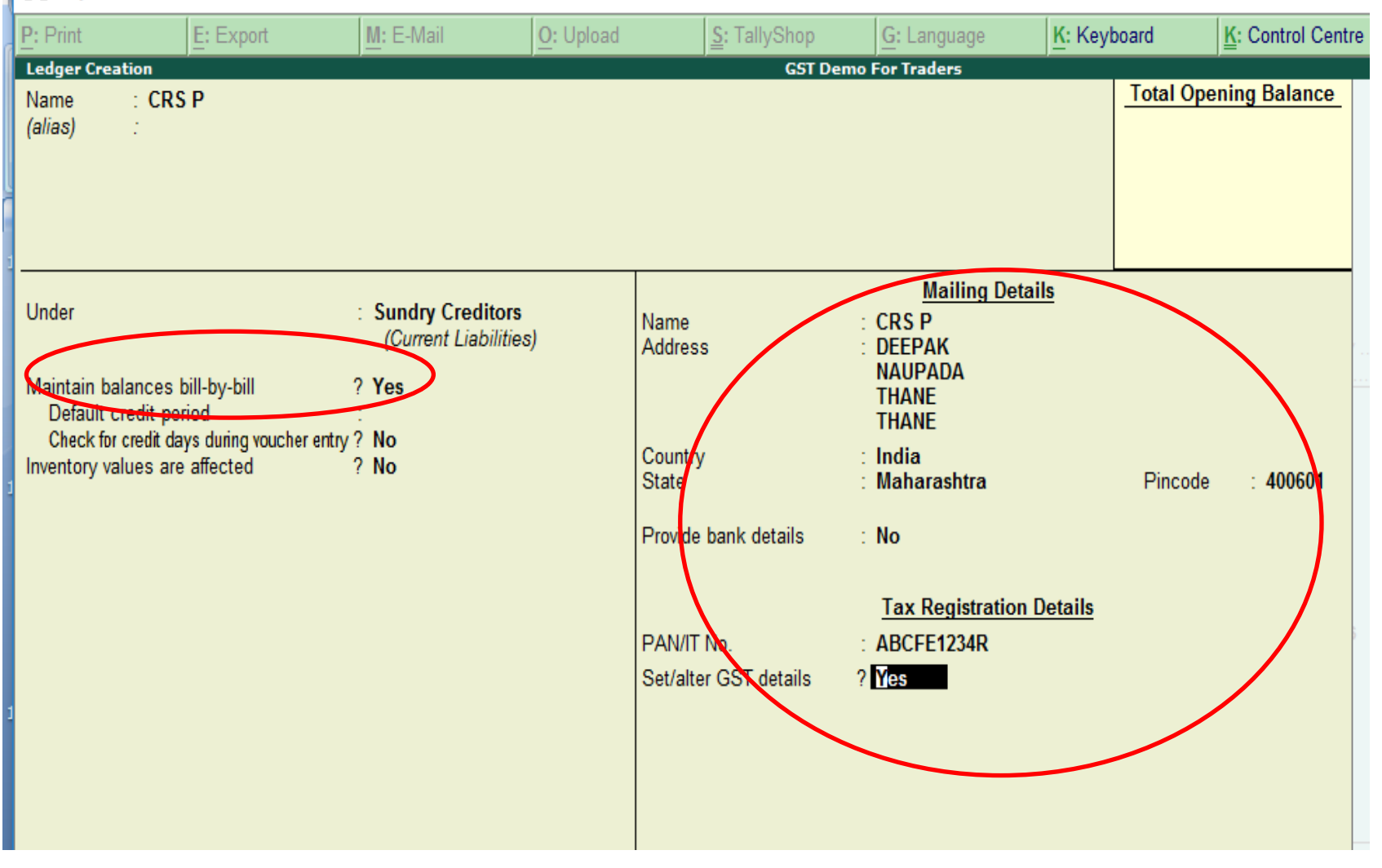

# Sales Ledger IMP

| 🛐 Tally.ERP 9                                           |                |                                                 |           |                                |                                          |                      |                |           |       |
|---------------------------------------------------------|----------------|-------------------------------------------------|-----------|--------------------------------|------------------------------------------|----------------------|----------------|-----------|-------|
| P: Print                                                | E: Export      | M: E-Mail                                       | O: Upload |                                | S: TallyShop                             | G: Lan               | guage          | K: Keyb   | oard  |
| Ledger Creation<br>Name : SAL<br>(alias) :              | ES             |                                                 |           |                                | GST De                                   | emo For Trad         | ers            |           | Total |
| Under<br>Inventory values are                           | affected       | : Sales Accounts<br>? No                        |           | Name<br>Address                | S                                        | :<br>:               | lailing Detail | <u> s</u> |       |
| Is GST Applicable<br>Set/alter GST De<br>Type of Supply | Statutory land | rmation<br>? I Applicable<br>? No<br>: Services |           | Provide<br>Su<br>Good<br>Servi | bank details<br>pply Types<br>ds<br>ices | : No<br><u>Tax R</u> | egistration D  | etails    |       |

#### For Purchase Ledger - IMP

| 🛐 Tally.ERP 9                                           |                 |                                                 |           |                                                      |            |                              |                  |                |                  |
|---------------------------------------------------------|-----------------|-------------------------------------------------|-----------|------------------------------------------------------|------------|------------------------------|------------------|----------------|------------------|
| P: Print                                                | E: Export       | M: E-Mail                                       | O: Upload | <u>S</u> : TallyS                                    | hop        | <u>G</u> : Language          | K: Keyl          | board          | K: Control Centr |
| Ledger Creation<br>Name : PUR<br>(alias) :              | CHASE           |                                                 |           |                                                      | GST Demo F | or Traders                   |                  | <u>Total C</u> | pening Balance   |
| Under                                                   |                 | : Purchase Account                              | ts        | Name<br>Address                                      | :          | <u>Mailing De</u>            | <u>tails</u>     |                |                  |
| Inventory values are                                    | affected        | ? Yes                                           |           |                                                      |            |                              |                  |                |                  |
| Is GST Applicable<br>Set/alter GST De<br>Type of Supply | Statutory Infor | rmation<br>? I Applicable<br>? No<br>: Services |           | Provide bank deta<br>Supply Typ<br>Goods<br>Services | es<br>:    | No<br><u>Tax Registratio</u> | <u>n Details</u> |                |                  |

# **GST Tax Ledger**

- No Need to Have Separate tax ledger for Input and Output
- But Suggested to have better control in accounts
- Must have 3 Ledgers
- CGST
- SGST
- IGST
- Under Duties and taxes > GST
- No Need to specify tax amount here also

#### Where To Activate GST Rates

- There are various method to activate tax rates in tally
- At creation of company
- At Purchase / Sales Ledger (Suggested For Services)
- At stock group level
- At stock item level (Suggested For Goods)

#### **Can Set Classification here also**

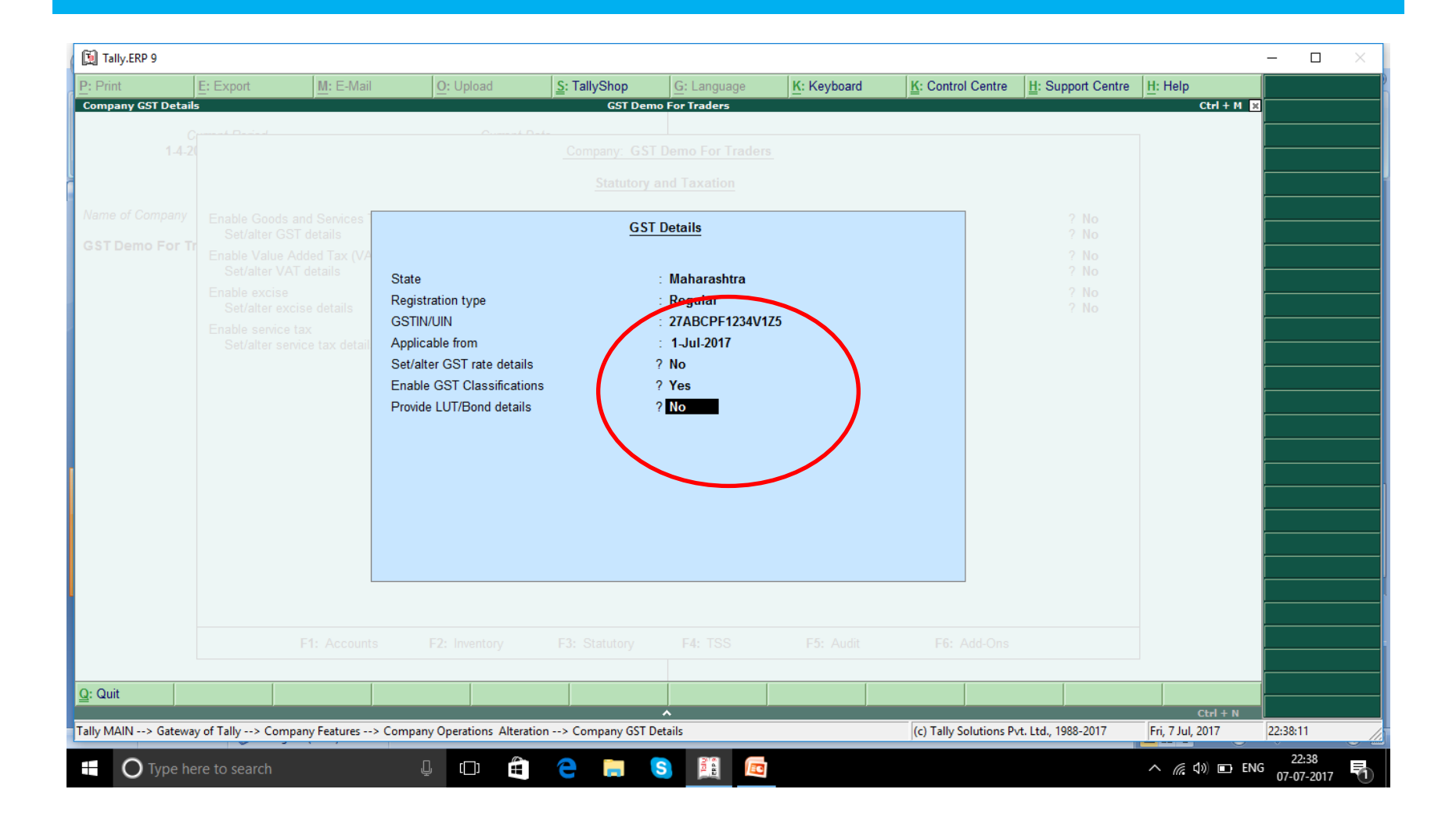

# GST Tax - Ledger

| [ Tally.ERP 9                                                                                      |                 |                                                                         |                                     |                                              |                                      |                |
|----------------------------------------------------------------------------------------------------|-----------------|-------------------------------------------------------------------------|-------------------------------------|----------------------------------------------|--------------------------------------|----------------|
| P: Print E: Ex                                                                                     | port            | M: E-Mail                                                               | O: Upload                           | <u>S</u> : TallyShop                         | G: Language                          | K: Keybo       |
| Ledger Creation                                                                                    |                 |                                                                         |                                     | GST De                                       | mo For Traders                       |                |
| Name : GST INPU<br>(alias) :                                                                       | T CGST          |                                                                         |                                     |                                              |                                      | -              |
| Under<br>Type of duty/tax<br>Tax type<br>Inventory values are affecte<br>Percentage of calculation | ed              | : Duties & Taxes<br>(Current Liabilities<br>: GST<br>:<br>? No<br>? 0 % | s)<br>Cen<br>Cess<br>Integ<br>State | Tax Types<br>tral Tax<br>grated Tax<br>e Tax | Mailing Det                          | ails           |
| Rounding method                                                                                    | Statutory Infor | mation                                                                  | Pro                                 | ovide bank details<br>N/IT No.               | : No<br><u>Tax Registration</u><br>: | <u>Details</u> |

# Stock Items For Goods

- Create stock items
- May have various stock groups
- Define unit to stock item
- Set gst as applicable to yes
- Enter all the details
- Give HSN code
- Set calculation type on value or on rate
- Set taxability as nil / non / taxable
- Set whether it is for reverse charge
- Set whether it is eligible for the input credit
- Set the Rate for GST here

#### Stock Items - IMP

| 🛐 Tally.ER      | P 9             |               |                                       |                                         |               |
|-----------------|-----------------|---------------|---------------------------------------|-----------------------------------------|---------------|
| P: Print        | E: Export       | M: E-Mail     | O: Upload                             | <u>S</u> : TallyShop                    | G: Language   |
| Stock Iten      | n Creation      |               |                                       | GST Dem                                 | o For Traders |
| Name<br>(alias) | : ITEM 18<br>:  |               |                                       |                                         |               |
| Under           | : I Primary     |               | Units                                 | y Information                           |               |
| Units           | : no            | Not App<br>no | Type of Supply<br>Rate of Duty (eg 5) | : I Applicable<br>? Yes<br>: Goods<br>: |               |
| 1               |                 |               |                                       |                                         |               |
|                 | Opening Balance | Qua           | antity Rate per                       | Value                                   |               |

### Details of GST for stock items

| 🗐 Tally.ERP 9    |                |           |        |           |           |
|------------------|----------------|-----------|--------|-----------|-----------|
| P: Print         | E: Export      | M: E-Mail | O: Upl | oad       | S: TallyS |
| GST Details      |                |           |        |           |           |
|                  | Tax Rate Detai | ils       |        |           |           |
| HSN/SAC Details  |                |           |        |           |           |
| Description      | : ITEM 1       | 18        |        |           |           |
| HSN/SAC          | : 12345        | 678       |        |           |           |
| Tax Details      |                |           |        | Taxab     | ility     |
| Calculation type | : <b>On</b>    | Value     |        | Unknow    | n         |
| Taxability       | : Tax          | able      |        | Exempt    |           |
| Тах Туре         | Rate           |           |        | Nil Rated |           |
| Integrated Tax   | 18             | 3 %       |        |           |           |
| Cess             | (              | )%        |        |           |           |
|                  |                |           |        |           |           |

#### Decide about stock item

| 🛐 Tally.ERP 9          |                 |           |                                                                                  |                                         |             |                                   |
|------------------------|-----------------|-----------|----------------------------------------------------------------------------------|-----------------------------------------|-------------|-----------------------------------|
| P: Print               | E: Export       | M: E-Mail | O: Upload                                                                        | <u>S</u> : TallyShop                    | G: Language | K: Keyboard                       |
| Stock Item Creat       | ion             |           |                                                                                  | GST Demo                                | For Traders |                                   |
| Name : IT<br>(alias) : | EM 18           |           |                                                                                  |                                         |             |                                   |
| Under                  | : Primary       |           | Statut                                                                           | ory Information                         |             |                                   |
| Units                  | : <b>no</b>     |           | GST Applicable<br>Set/alter GST Details<br>Type of Supply<br>Rate of Duty (eg 5) | : I Applicable<br>? Yes<br>: Goods<br>: |             | Supply Types<br>Goods<br>Services |
|                        | Opening Balance | Qu        | iantity Rate per                                                                 | Value                                   |             |                                   |
|                        |                 |           |                                                                                  |                                         |             |                                   |

#### **Voucher Entry**

#### Select Drs and select Sales

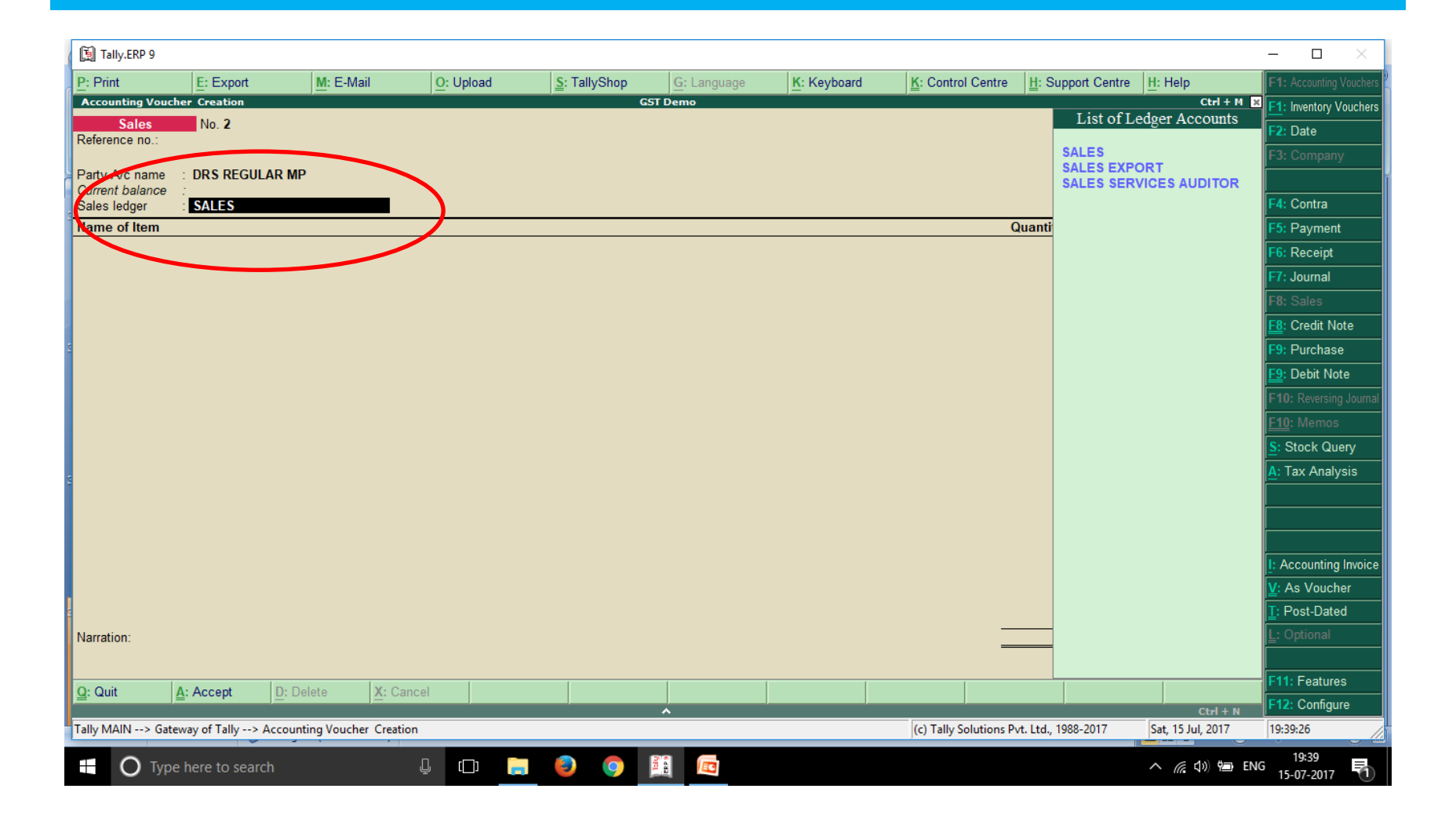

#### Delivery Note / Order Details / Buyers Details

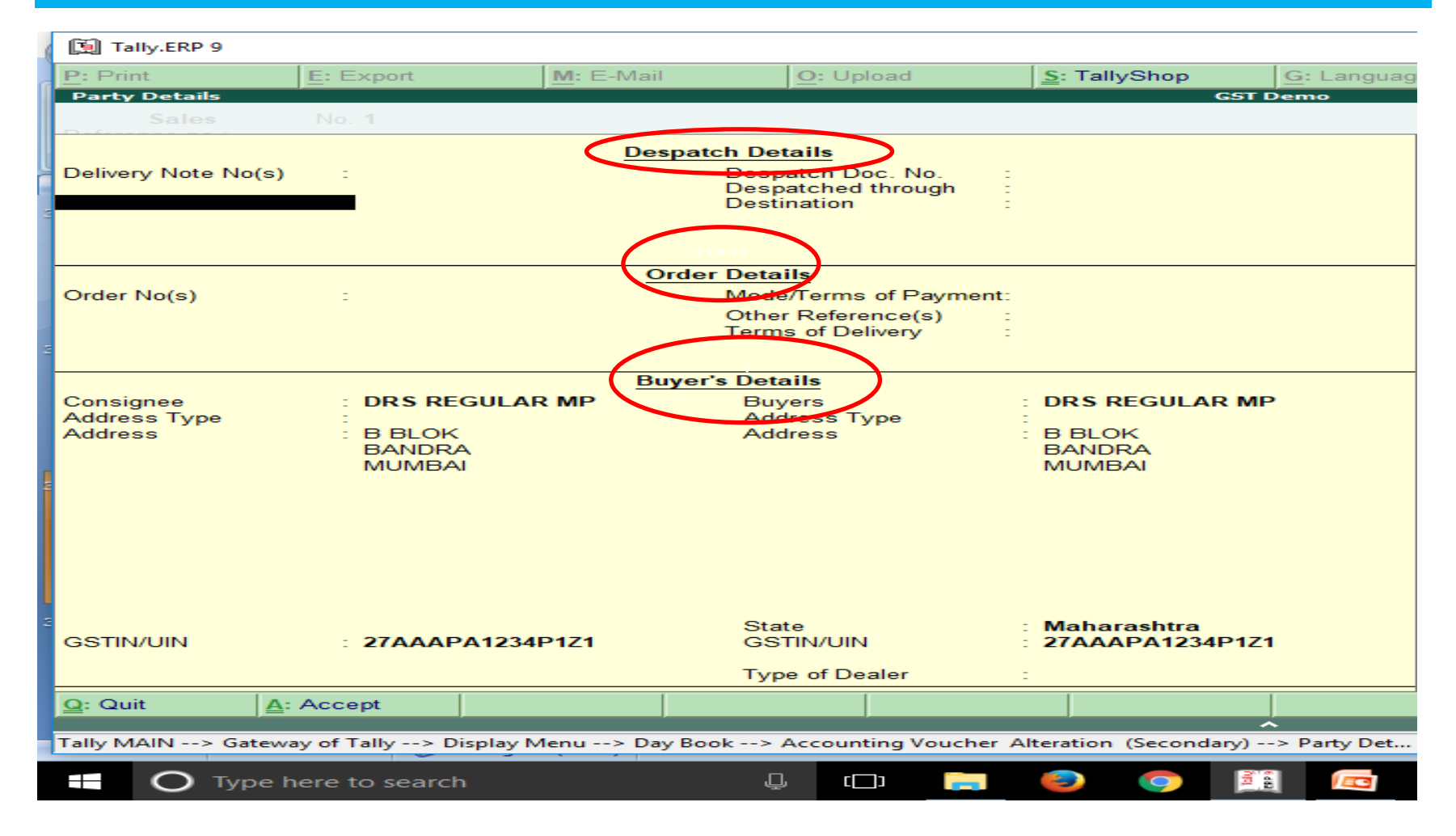

#### CNTR + V & Item Invoice mode ALT + I

| 🚺 Tally.   | ERP 9                |                      |                     |           |              |             |          |                       |                    |                       | - 0                    | ×           |
|------------|----------------------|----------------------|---------------------|-----------|--------------|-------------|----------|-----------------------|--------------------|-----------------------|------------------------|-------------|
| P: Print   | E                    | : Export             | M: E-Mail           | O: Upload | S: TallyShop | G: Language | Keyboard | K: Control Centre     | H: Support Centre  | H: Help               | F1: Accounti           | ng Vouchers |
| Account    | ing Voucher C        | reation              |                     |           | GST          | Demo        |          |                       |                    | Ctrl + M              | × F1: Inventor         | y Vouchers  |
| Referenc   | ales no.:            | lo. <b>2</b>         |                     |           |              |             |          |                       |                    | 2-Jui-201<br>Sunda    | F2: Date               |             |
| Darty A/a  |                      |                      |                     |           |              |             |          |                       |                    |                       | F3: Compa              | any         |
| Current L  | chame :<br>Dalance : |                      |                     |           |              |             |          |                       |                    |                       |                        |             |
| Sales lec  | lger                 |                      |                     |           |              |             |          |                       | Dete               |                       | F4: Contra             |             |
| Name of    | r Item               |                      |                     |           |              |             |          |                       | luantity Rate      | per Amoun             | T F5: Payme            | ent         |
|            |                      |                      |                     |           |              |             |          |                       |                    |                       | Fo: Receip             |             |
|            |                      |                      |                     |           |              |             |          |                       |                    |                       | F8: Sales              |             |
|            |                      |                      |                     |           |              |             |          |                       |                    |                       | F8: Credit             | Note        |
| 2          |                      |                      |                     |           |              |             |          |                       |                    |                       | F9: Purcha             | ase         |
|            |                      |                      |                     |           |              |             |          |                       |                    |                       | F9: Debit N            | Vote        |
|            |                      |                      |                     |           |              |             |          |                       |                    |                       | F10: Revers            | ing Journal |
|            |                      |                      |                     |           |              |             |          |                       |                    |                       | <u>F10</u> : Mem       | os          |
|            |                      |                      |                     |           |              |             |          |                       |                    |                       | <u>S</u> : Stock G     | luery       |
| Į          |                      |                      |                     |           |              |             |          |                       |                    |                       | A: Tax Ana             | alysis      |
|            |                      |                      |                     |           |              |             |          |                       |                    |                       |                        |             |
|            |                      |                      |                     |           |              |             |          |                       |                    |                       |                        |             |
|            |                      |                      |                     |           |              |             |          |                       |                    |                       | I: Accounti            | ng Invoice  |
|            |                      |                      |                     |           |              |             |          |                       |                    |                       | _<br><u>V</u> : As Vou | cher        |
| 2          |                      |                      |                     |           |              |             |          |                       |                    |                       | L. Post Dr             | tou         |
| Narration  | i:                   |                      |                     |           |              |             |          | _                     |                    |                       | L: Optiona             |             |
|            |                      |                      |                     |           |              |             |          |                       |                    |                       |                        |             |
| Q: Quit    | <u>A</u> : Ac        | cept <u>D</u> : Dele | te X: Cancel        |           |              |             |          |                       |                    |                       | F11: Featu             | ires        |
| Tally MAIN | J> Gateway o         | f Tally> Accountin   | a Voucher, Creation |           |              | <b>^</b>    |          | (c) Tally Solutions P | + L+d 1988-2017    | Ctrl + N              | 19:36:24               | gure        |
| Tally WAI  | V->> Gateway c       | A rany ->> Accountin | g voucher creation  |           |              |             |          | (c) raily solutions P | 1. 210., 1900-2017 |                       | 10:26                  |             |
|            | C Type her           | e to search          | Ų                   | , 🗆 🦲     | 🕘 🧿 💈        |             |          |                       |                    | <u>^ (/(</u> ⊈)) 🐏 EN | NG 15-07-201           | 7 🛐         |

#### **Select Nature of Transaction**

| M: E-Mail             | <u>)</u> : Upload | : TallyShop      | G: Language  | K: Keyboard | K: Control Centre                                                                                                    | re H: Help                                                                                                    |  |
|-----------------------|-------------------|------------------|--------------|-------------|----------------------------------------------------------------------------------------------------|----------------------------------------------------------------------------------------------------|--|
| Classification/Nature | <u>. Opiuau</u>   | GST De<br>GST De | tion details |             | Not Applicable<br>Deemed Exports Exempt<br>Deemed Exports Taxable<br>Exports Exempt<br>Exports LUT/Bond<br>Exports Taxable<br>Interstate Sales Exempt<br>Interstate Sales Nil Rated<br>Interstate Sales Taxable<br>Sales Exempt<br>Sales Nil Rated<br>Sales Taxable<br>Sales to Consumer - Exempt<br>Sales to Consumer - Taxable<br>Sales to SEZ - Exempt<br>Sales to SEZ - LUT/Bond<br>Sales to SEZ - Taxable | Ctrl + M<br>Ctrl + M<br>Ction<br>Nature of Transaction<br>Nature of Transaction |  |
|                       |                   |                  |              |             |                                                                                                    | -                                                                                                    |  |

#### Check tax Liability ALT + A

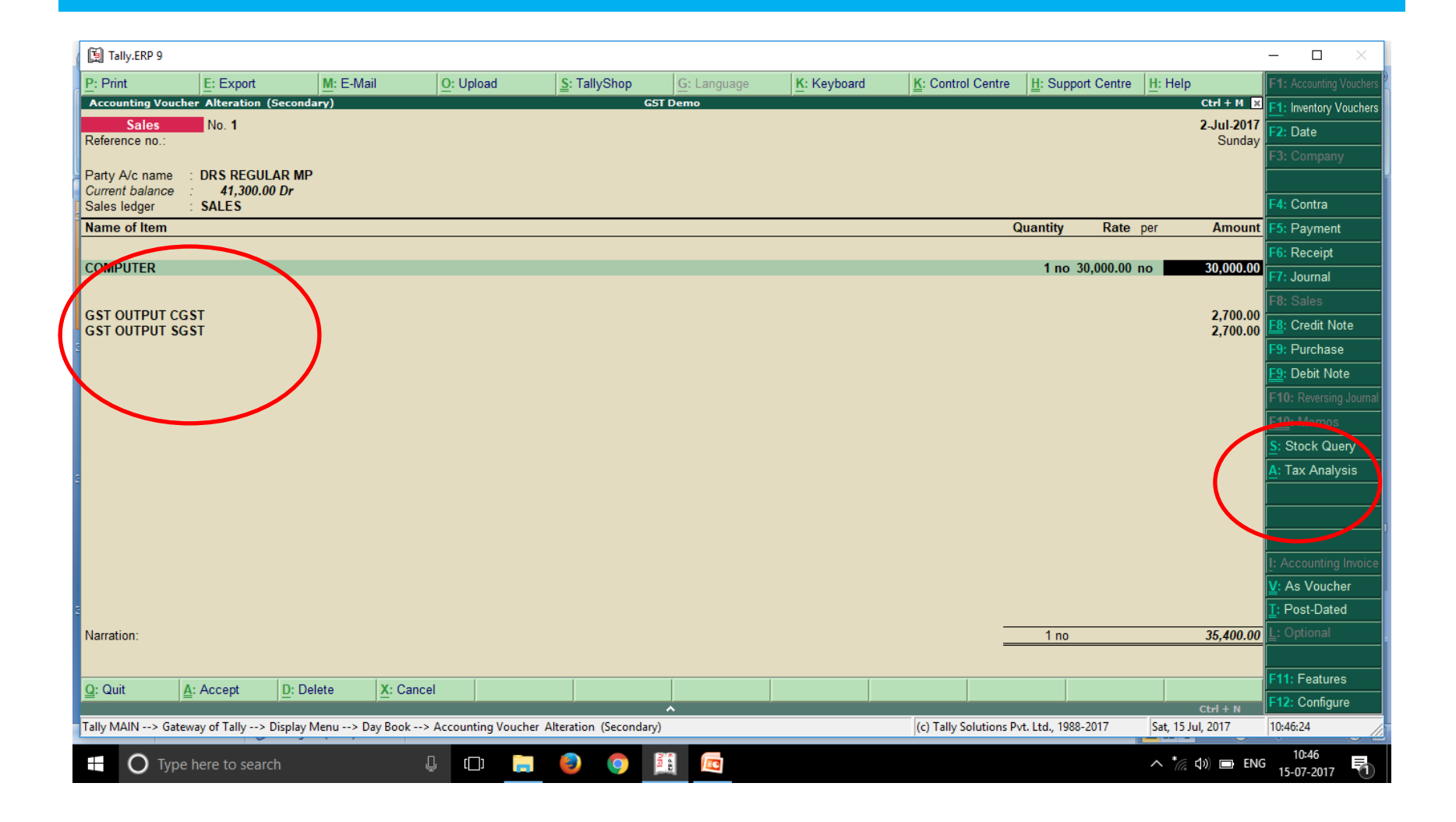

#### Details with GST ALT + F1

| 🚺 Tally.ERP 9      |                              |                   |                    |                         |                     |             |                        |                     |                   | - 🗆 ×                     |
|--------------------|------------------------------|-------------------|--------------------|-------------------------|---------------------|-------------|------------------------|---------------------|-------------------|---------------------------|
| P: Print           | E: Export                    | M: E-Mail         | O: Upload          | S: TallyShop            | <u>G</u> : Language | K: Keyboard | K: Control Centre      | H: Support Centre   | H: Help           | F1: Condensed             |
| Tax Analysis       |                              |                   |                    | G<br>Tax                | ST Demo<br>Analysis |             |                        |                     | Ctrl + M 🛛        |                           |
| Particulars        |                              |                   |                    |                         |                     |             | Taxable \              | /alue Tax rate      | Duty/Tax Value    |                           |
| CET Datalla        |                              |                   |                    |                         |                     |             |                        |                     |                   |                           |
| GST Details        |                              |                   |                    |                         |                     |             | 20.00                  | 0.00                | 5 100 00          |                           |
| COMPUTE            | R                            |                   |                    |                         | _                   |             | 30,00                  | 0.00                | 5,400.00          |                           |
| Item Va<br>Central | lue ( Sales Value 30,<br>Tax | 000.00 )          |                    | 30,000.00               |                     |             |                        | 9%                  | 2 700 00          |                           |
| State Ta           | X                            |                   |                    |                         |                     |             |                        | 9%                  | 2,700.00          |                           |
| -                  |                              |                   |                    |                         |                     |             |                        |                     |                   |                           |
| -                  |                              |                   |                    |                         |                     |             |                        |                     |                   |                           |
|                    |                              |                   |                    |                         |                     |             |                        |                     |                   |                           |
|                    |                              |                   |                    |                         |                     |             |                        |                     |                   |                           |
|                    |                              |                   |                    |                         |                     |             |                        |                     |                   |                           |
| 2                  |                              |                   |                    |                         |                     |             |                        |                     |                   |                           |
|                    |                              |                   |                    |                         |                     |             |                        |                     |                   |                           |
|                    |                              |                   |                    |                         |                     |             |                        |                     |                   |                           |
|                    |                              |                   |                    |                         |                     |             |                        |                     |                   |                           |
| 3                  |                              |                   |                    |                         |                     |             |                        |                     |                   |                           |
| * Value overridde  | en by user                   |                   |                    |                         |                     |             |                        |                     |                   |                           |
|                    |                              |                   |                    |                         |                     |             |                        | Total               | 5,400.00          |                           |
| <u>Q</u> : Quit    |                              |                   |                    |                         | •                   |             |                        |                     | Ctrl + N          |                           |
| Tally MAIN> Gat    | eway of Tally> Displ         | ay Menu> Day Book | > Accounting Vouch | er Alteration (Secondar | y)> Tax Analysis    |             | (c) Tally Solutions Pv | rt. Ltd., 1988-2017 | Sat, 15 Jul, 2017 | 10:47:45                  |
| О Тур              | e here to search             |                   | l ()               | 9 0                     |                     |             |                        |                     | へ */ ( d)) ID EN  | 3 10:47<br>3 15-07-2017 🕤 |

#### If Select Wrong Head IGST Then :-

| 🗐 Tally.ERP 9                                                                                                    |                   |                |             |              |                  |            |             |                                                                                                    |                 |                      |            |            |                      | - 0                    | ×      |
|----------------------------------------------------------------------------------------------------|-------------------|----------------|-------------|--------------|------------------|------------|-------------|----------------------------------------------------------------------------------------------------|-----------------|----------------------|------------|------------|----------------------|------------------------|--------|
| P: Print                                                                                                    | E: Export         | <u>M</u> : E-N | Mail        | O: Upload    | <u>S</u> : Ta    | llyShop    | G: Language | e <u>K</u> : Keyboa                                                                                                    | rd K: Control C | entre H: Supp        | ort Centre | H: Help    |                      | F1: Accounting Vo      | uchers |
| Accounting Vou                                                                                                    | cher Alteration ( | Secondary)     |             |              |                  | (          | GST Demo    |                                                                                                    |                 |                      |            |            | Ctrl + M 🗙           | F1: Inventory Vou      | chers  |
| Sales<br>Reference no.:                                                                                                    | No. 1             |                |             |              |                  |            |             |                                                                                                    |                 |                      |            |            | 2-Jul-2017<br>Sundav | F2: Date               |        |
|                                                                                                    |                   |                |             |              |                  |            |             |                                                                                                    |                 |                      |            |            | í l                  | F3: Company            |        |
| Party A/c name<br>Current balance                                                                                                    | DRS REGUL         | AR MP<br>0 Dr  |             |              |                  |            |             |                                                                                                    |                 |                      |            |            |                      |                        |        |
| Sales ledger                                                                                                    | SALES             |                |             |              |                  |            |             |                                                                                                    |                 |                      |            |            |                      | F4: Contra             |        |
| Name of Item                                                                                                    |                   |                |             |              |                  |            |             |                                                                                                    |                 | Quantity             | Rate       | per        | Amount               | F5: Payment            |        |
| COMPLITER                                                                                                    |                   |                |             |              |                  |            |             |                                                                                                    |                 | 1 no                 | 30 000 00- |            | 30,000,00            | F6: Receipt            |        |
| COMPOTEN                                                                                                    |                   |                |             |              |                  |            |             |                                                                                                    |                 | 1110                 | 50,000.00  |            | 50,000.00            | F7: Journal            |        |
| GST INPUT IGS                                                                                                    | т                 |                |             |              |                  |            |             |                                                                                                    |                 |                      | (          |            |                      | F8: Sales              |        |
| 1                                                                                                    |                   |                |             |              |                  |            |             |                                                                                                    |                 |                      |            |            |                      | E Credit Note          |        |
| Ĩ                                                                                                    |                   |                |             |              |                  |            |             |                                                                                                    |                 |                      |            |            |                      | F9: Purchase           |        |
|                                                                                                    |                   |                |             |              |                  |            |             |                                                                                                    |                 |                      |            |            |                      | E10. Depit Note        |        |
|                                                                                                    |                   |                |             |              |                  |            |             |                                                                                                    |                 |                      |            |            |                      | F10: Reversing J       | Jumar  |
|                                                                                                    |                   |                |             |              |                  |            |             |                                                                                                    |                 |                      |            |            |                      | Stock Quan             | ,      |
| U Contraction of the second second se |                   |                |             |              |                  |            |             |                                                                                                    |                 |                      |            |            |                      | A. Tax Analysi         | _      |
| 2                                                                                                    |                   |                |             |              |                  |            |             |                                                                                                    |                 |                      |            |            |                      | <u>n</u> rux r indiyon |        |
|                                                                                                    |                   |                |             |              |                  |            |             |                                                                                                    |                 |                      |            |            |                      |                        |        |
|                                                                                                    |                   |                |             |              |                  |            |             |                                                                                                    |                 |                      |            |            |                      |                        |        |
|                                                                                                    |                   |                |             |              |                  |            |             |                                                                                                    |                 |                      |            |            |                      | I: Accounting In       | voice  |
|                                                                                                    |                   |                |             |              |                  |            |             |                                                                                                    |                 |                      |            |            |                      | ¥: As Voucher          |        |
| 2                                                                                                    |                   |                |             |              |                  |            |             |                                                                                                    |                 |                      |            |            |                      | T: Post-Dated          |        |
| Narration:                                                                                                    |                   |                |             |              |                  |            |             |                                                                                                    |                 | 1 no                 |            |            | 30,000.00            | <u> </u> L: Optional   |        |
|                                                                                                    |                   |                |             |              |                  |            |             |                                                                                                    |                 |                      |            |            |                      |                        |        |
| Q: Quit                                                                                                    | Accept            | D: Delete      | X: Cancel   |              |                  |            |             |                                                                                                    |                 |                      |            |            |                      | F11: Features          |        |
| Telle MAINLES Co                                                                                                    | ·                 | Disalar Marris | Dev Beels A | Line Ma      | Alternation      | c (Casarda | ~           | , in the second second s | (-) Tells Cells | Views Data Ltd., 100 | 0.0017     | C-4 15 L   | Ctrl + N             | F12: Configure         |        |
| Tally MAIN> Ga                                                                                                    |                   | Jisplay Menu>  | Day BOOK> A | .counting vo | lucher Alteratio | n (Seconda | iy)         |                                                                                                    | (c) Tally Solu  | uons Pvi. Lia., 196  | 6-2017     | 341, 13 10 | JI, 2017             | 10:30:29               |        |
| О Тур                                                                                                    | be here to searc  | h              | Ų           | ()           | in 🥹             | 9          |             |                                                                                                    |                 |                      |            | ^ *(?;     | ¢)) 🖿 ENG            | 10:50<br>15-07-2017    | 1      |

**GST** Reports

# Display > Stat Report >

| 🚺 Tally.ERP  | 9                           |                                    |                      |                |                        |                                         |                    |                         | - 🗆 ×               |
|--------------|-----------------------------|------------------------------------|----------------------|----------------|------------------------|-----------------------------------------|--------------------|-------------------------|---------------------|
| P: Print     | E: Export                   | M: E-Mail O: Upload                | <u>S</u> : TallyShop | G: Language    | K: Keyboard            | K: Control Centre                       | H: Support Centre  | H: Help                 | F1: Select Cmp      |
| Gateway of   | Tally                       |                                    |                      |                |                        |                                         |                    | Ctrl + M 🗙              | F1: Shut Cmp        |
|              | Current Period              | Current D                          | ate<br>ul 2017       |                |                        |                                         |                    |                         |                     |
|              | 1-4-2011 10 51-5-2010       | Saturday, 15                       | ui, 2017             |                |                        |                                         |                    |                         | F2: Date            |
|              | Lis                         | t of Selected Companies            |                      |                |                        | Gateway of Tally                        |                    |                         | F2: Period          |
| 2 Name of Co | mpany                       |                                    | Date of Last Entry   |                |                        | Display Menu                            |                    |                         | E3: Company         |
| GST Demo     | For Traders                 |                                    | 2-Jul-2017           |                |                        | Trial Balance                           |                    |                         | F3: Cmp Info        |
|              |                             |                                    |                      |                |                        | Day Book                                |                    |                         |                     |
|              |                             |                                    |                      |                |                        | Account Books                           |                    |                         | F4: Connect         |
|              |                             |                                    |                      |                |                        | Statements of Accou                     | nts                |                         | F4: Disconnect      |
| 2            |                             |                                    |                      |                |                        | Inventory Books<br>StatEments of Invent | orv                |                         |                     |
|              |                             |                                    |                      |                |                        | StatutOn/ Reports                       |                    |                         |                     |
|              |                             |                                    |                      |                |                        |                                         |                    |                         |                     |
|              |                             |                                    |                      |                |                        | Receipts and Payme                      | nts                |                         |                     |
|              |                             |                                    |                      |                |                        | List of Accounts                        |                    |                         |                     |
| i            |                             |                                    |                      |                |                        | EXception Reports                       |                    |                         |                     |
|              |                             |                                    |                      |                |                        | Quit                                    |                    |                         |                     |
|              |                             |                                    |                      |                |                        |                                         |                    |                         |                     |
|              |                             |                                    |                      |                |                        |                                         |                    |                         |                     |
| u            |                             |                                    |                      |                |                        |                                         |                    |                         |                     |
| _            | Product                     | Version & Updates Ctrl + Alt +     | T License & Services | Ctrl + Alt + L | Configuration          | Ctrl + Alt + F                          | Calculator         | Ctrl + N 🗴              |                     |
|              | Tally                       | Series A Release 6.0.1<br>(Latest) | Educational Mode     | •              | Gateway<br>ODBC Server | localhost:9999<br>9000                  |                    |                         |                     |
| POWE         | R OF SIMPLICITY             |                                    |                      |                |                        |                                         |                    |                         | F11: Features       |
| Ta           | lly.ERP 9                   |                                    |                      |                |                        |                                         | 1>                 |                         | F12: Configure      |
| Tally MAIN>  | Gateway of Tally> Display I | Vienu                              |                      |                |                        | (c) Tally Solutions Pv                  | t. Ltd., 1988-2017 | Fri, 7 Jul, 2017        | 23:24:58            |
| 0            | Type here to search         | ų (D) 🛱                            | e 📄 🧕                |                |                        |                                         |                    | へ <i>(</i> (くい)) ID EN( | 23:24<br>07-07-2017 |

#### GST Reports >

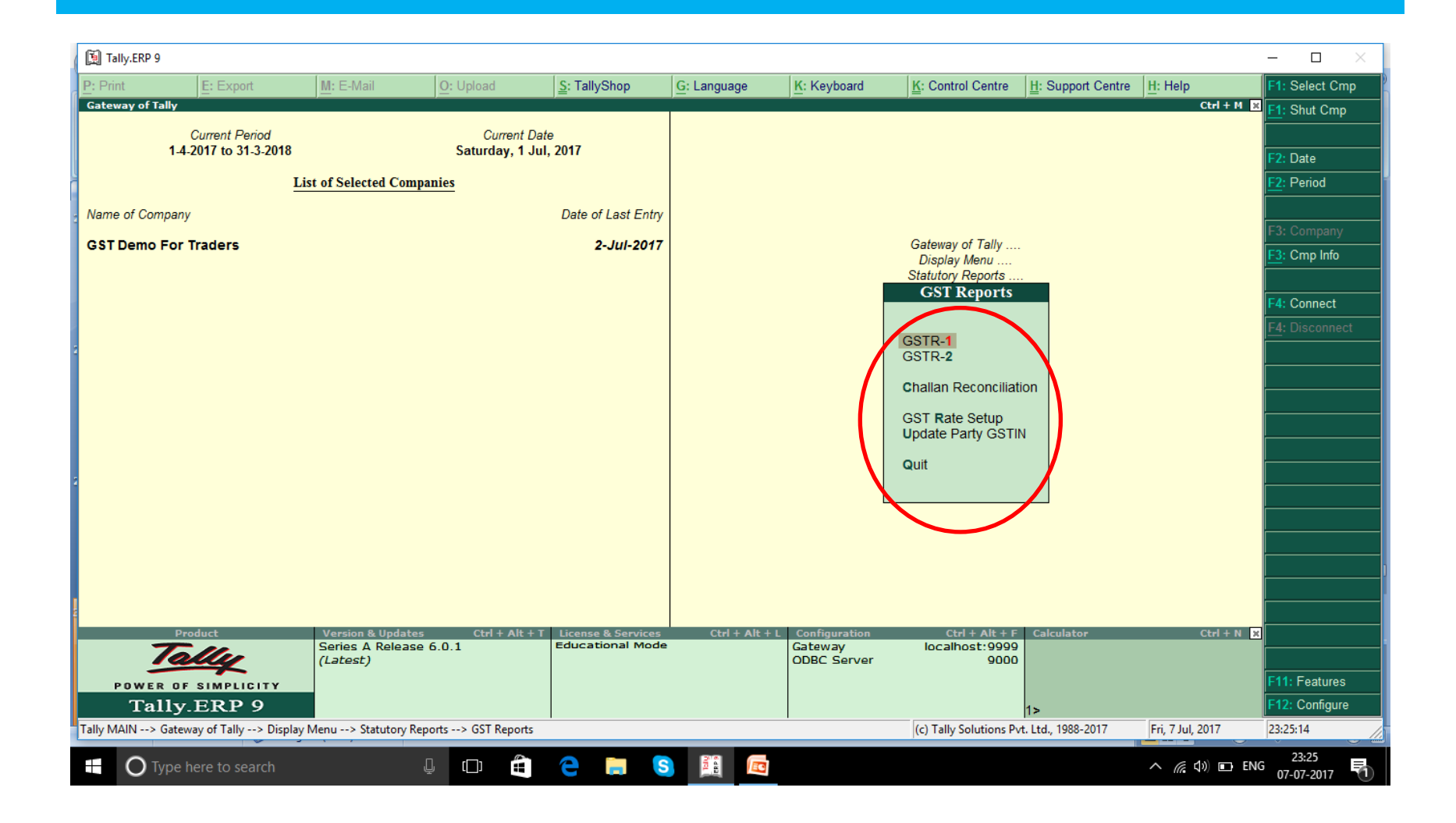

#### **GST** Rate Setup

| C   | Tally.ERP 9                                    |                        |                     |                           |                   |                   |                |                |                        |                    |                   | - 🗆 ×                 | <        |
|-----|------------------------------------------------|------------------------|---------------------|---------------------------|-------------------|-------------------|----------------|----------------|------------------------|--------------------|-------------------|-----------------------|----------|
| P:  | Print                                          | E: Export              | M: E-Mail           | O: Upload                 | S: TallyShop      | G: Language       | K: Keyboard    | K: Control C   | Centre <u>H</u> : 3    | Support Centre     | H: Help           | F1: Condensed         |          |
| G   | ST Rate Setup                                  |                        |                     | ,                         | GS                | T Demo            | /              |                |                        |                    | Ctrl + I          | F3: Company           |          |
| St  | ock Group : II                                 | Primary                |                     |                           |                   |                   |                |                |                        |                    |                   |                       |          |
|     |                                                | Particulars            |                     |                           |                   | Applicabl<br>From | HSN/SAC        | Taxability     | Integrated (<br>Tax    | Central S<br>Tax 1 | tate Ces:<br>Fax  | F4: Group             |          |
|     |                                                | TC                     |                     |                           |                   |                   |                |                |                        |                    |                   | F5: Tax Rate-wis      | е        |
|     | <pre><rate cor<="" not="" pre=""></rate></pre> | nfigured>              |                     | 4 stock items             |                   |                   |                |                |                        |                    |                   | F6: Chg HSN           |          |
| 1   |                                                |                        |                     | $\mathbf{N}$              |                   |                   |                |                |                        |                    |                   |                       |          |
|     | MONITOR                                        |                        |                     |                           |                   |                   |                |                |                        |                    |                   |                       |          |
| In  | MOUSE<br>tegrated Tax-18                       | 3%. Central Tax-9%. S  | State Tax-9%        | stock item                |                   |                   |                |                |                        |                    |                   | Set Rate              |          |
| C   | OMPUTER                                        | ,                      |                     |                           |                   | 1-Jul-2           | )17            | Taxable        | 18%                    | 9%                 | 9%                | F: Enforce Rate       |          |
|     |                                                |                        |                     |                           |                   |                   |                |                |                        |                    |                   | <u>C</u> : Clear Rate |          |
|     |                                                |                        |                     |                           |                   |                   |                |                |                        |                    |                   |                       |          |
|     |                                                |                        |                     |                           |                   |                   |                |                |                        |                    |                   | G: Move to Group      | þ        |
|     |                                                |                        |                     |                           |                   |                   |                |                |                        |                    |                   |                       |          |
|     |                                                |                        |                     |                           |                   |                   |                |                |                        |                    |                   |                       |          |
|     |                                                |                        |                     |                           |                   |                   |                |                |                        |                    |                   |                       |          |
| 4   |                                                |                        |                     |                           |                   |                   |                |                |                        |                    |                   |                       |          |
|     |                                                |                        |                     |                           |                   |                   |                |                |                        |                    |                   |                       |          |
|     |                                                |                        |                     |                           |                   |                   |                |                |                        |                    |                   |                       |          |
|     |                                                |                        |                     |                           |                   |                   |                |                |                        |                    |                   |                       |          |
|     |                                                |                        |                     |                           |                   |                   |                |                |                        |                    |                   |                       | -        |
| 2   |                                                |                        |                     |                           |                   |                   |                |                |                        |                    |                   |                       | -        |
|     | ote:                                           |                        |                     |                           |                   |                   |                |                |                        |                    |                   |                       | $\vdash$ |
| * ( | Stock group has                                | items with mulitple ta | x rates. A single t | ax rate cannot be set for | this stock group. |                   |                |                |                        |                    |                   |                       |          |
| G   | ST rate details i                              | n brackets are derived | from company or     | stock-group, as configure | ed.               | [                 |                |                |                        | . [                | [                 | F11: Features         |          |
| Q   | Quit                                           |                        |                     |                           |                   |                   | Remove Line U: | Restore Line   | <u>]</u> : Restore All | Space: Sele        | ect Selec         | F12: Configure        |          |
| Tal | ly MAIN> Gate                                  | way of Tally> Display  | Menu> Statutory     | Reports> GST Reports      | > GST Rate Setup  |                   |                | (c) Tally Solu | utions Pvt. Ltd        | ., 1988-2017       | Sat, 15 Jul, 2017 | 13:14:03              | //.      |
|     | О Туре                                         | here to search         |                     | l () 📄                    | ا 📀 🧕             |                   |                |                |                        |                    | ^ *⁄≈ ⊅≫ 🗖        | ENG 13:14             | 1)       |

#### Set Rate / Enforce Rate / Clear Rate

| Prote       Expect       ME E-Mail       O: Upload       Explored       G: Language       K: Koryboard       K: Control Centre       H: Help       H: Detailed         Cold Soft Soft Soft       Soft Soft Soft Soft       Soft Soft Soft Soft Soft Soft Soft Soft                                                                                                    | 🛐 Tally.ERP 9                    |                                                       |                                               |                                                    |                               |             |             |              |                 |                |                       |                     | - 🗆 ×                                        |
|----------------------------------------------------------------------------------------------------|----------------------------------|-------------------------------------------------------|-----------------------------------------------|----------------------------------------------------|-------------------------------|-------------|-------------|--------------|-----------------|----------------|-----------------------|---------------------|----------------------------------------------|
| Cort bane       Cort Damo       Cort J H       Cort particulars       Cort particulars       Applicable       HSIVSAC       Tax ability       Integrated       Central       State       Cess       F4. Group         COMPUTER Partis       Tax       Tax       Tax       Tax       Tax       Tax       F6. Control         Integrated Tax-18%, Central Tax-9%, State Tax-9%       1 stock item       1.Jul-2017       Taxable       18%       9%       9%       F6. Control         Note:       Control Tax-9%, State Tax-9%       1 stock item       1.Jul-2017       Taxable       18%       9%       9%       F6. Control Tax-9%       F6. Control Tax-9                                                                                                    | P: Print                         | E: Export                                             | M: E-Mail                                     | O: Upload                                          | <u>s</u> : TallyShop          | G: Language | K: Keyboard | K: Contro    | I Centre        | : Support Ce   | entre <u>H</u> : Help |                     | F1: Detailed                                 |
| Note:       ** State Cannot be set for this stock group.         ** Stock group has items with multiple tax rates. A single tax rate cannot be set for this stock group.         ** Stock group has items with multiple tax rates. A single tax rate cannot be set for this stock group.         ** Stock group has items with multiple tax rates. A single tax rate cannot be set for this stock group.         ** Stock group of Taily -> Display Menu -> Statutory Reports -> 6ST Rate Storp                                                                                                    | GST Rate Setu                    | ip<br>I Primany                                       |                                               |                                                    | C                             | GST Demo    |             |              |                 |                |                       | Ctrl + M 🗙          | F3: Company                                  |
| Note:       Note:       Note: <th< td=""><td>Oldek Gloup .</td><td>Particulars</td><td></td><td></td><td></td><td>Applicable</td><td>HSN/SAC</td><td>Taxability</td><td>Integrated</td><td>Central</td><td>State</td><td>Cess</td><td></td></th<>                                                                                                    | Oldek Gloup .                    | Particulars                                           |                                               |                                                    |                               | Applicable  | HSN/SAC     | Taxability   | Integrated      | Central        | State                 | Cess                |                                              |
| COMPUTER PARTS Integrated Fax-15%, Central Fax-9%, State Fax-9% 1 stock item 1-Jul.2017 Taxable 18% 9% 9% 1 stock item 1-Jul.2017 Taxable 18% 9% 9% 1 stock item 1-Jul.2017 1 stock item 1-Jul.2017 1 stock |                                  | T uniounary                                           |                                               |                                                    |                               | From        | 10140/10    | - and binty  | Tax             | Tax            | Tax                   |                     | F4: Group                                    |
| Integrated Tax-1%%, Central Tax-9%, State Tax-9% f stock item  1.Jul.2017 Taxable 18%, 9%, 9%, 9%, 9%, 9%, 9%, 9%, 9%, 9%, 9                                                                                                    | COMPUTER F                       | PARTS                                                 |                                               |                                                    |                               |             |             |              |                 |                |                       |                     | For the USN                                  |
| Note:       Start Rate         "Stock group has items with multiple tax rates. A single tax rate cannot be set for this stock group.       Start Rate         "Stock group has items with multiple tax rates. A single tax rate cannot be set for this stock group.       Start details in brackets are derived from company or stock-group, as configured.         "Stock group has items with multiple tax rates. A single tax rate cannot be set for this stock group.       R: Remove Line       U: Restore All       Space: Select.         "Stock group has items with multiple tax rates. A single tax rate cannot be set for this stock group.       R: Remove Line       U: Restore All       Space: Select.         "Stock group has items with multiple tax rates. A single tax rate cannot be set for this stock group.       Stock group has items with multiple tax rates.       Space: Select.         "Stock group has items with multiple tax rates. A single tax rate cannot be set for this stock group.       Stock group.       Stock group.         "Stock group.       Stock group.       Stock group.       Stock group.         "Stock group.       Stock group.       Stock group.       Stock group.         "Stock group.       Stock group.       Stock group.       Stock group.         "Stock group.       Stock group.       Stock group.       Stock group.         Stock group.       Stock group.       Stock group.       Stock group.         Stock group.                                                                                                    | Integrated Tat<br>COMPUTER       | x-18%, Central Tax-9%,                                | State Tax-9%                                  | 1 stock item                                       |                               | 1-Jul-20    | 17          | Taxable      | 18%             | 9%             | 9%                    |                     |                                              |
| Note:         * Stock group has: items with multiple tax rates. A single tax rate cannot be set for this stock group.         GST rate defails in brackets are derived from company or stock-group.as configured.         @: Quit         B: Remove Line U: Restore Line U: Restore All Space: Select All Fil: Features         Fil: Features         Fil: Features         Fil: Configure         [ally MAIN> Gateway of Tally> Display Menu> Statutory Reports> GST Rate Setup         (c) Tally Solutions Pvt. Ltd, 1989-2017         Statutory Reports> GST Rate Setup         (c) Tally Solutions Pvt. Ltd, 1989-2017         Statutory Reports> GST Rate Setup                                                                                                    |                                  |                                                       |                                               |                                                    |                               |             |             |              |                 |                |                       |                     | Set Rate<br>F: Enforce Rate<br>C: Clear Rate |
| Note:       * Stock group has items with mulitple tax rates. A single tax rate cannot be set for this stock group.         SST rate details in brackets are derived from company or stock-group, as configured.       • Iteratives         Q: Quit       • R: Remove Line       U: Restore All       Space: Select All         F11: Features       • Iteratives       • Iteratives       • Iteratives         [ally MAIN> Gateway of Tally> Display Menu> Statutory Reports> GST Rate Setup       (c) Tally Solutions Pvt. Ltd., 1988-2017       [sat, 15.Jul, 2017                                                                                                    |                                  |                                                       |                                               |                                                    |                               |             |             |              |                 |                |                       |                     | <u></u> : Move to Group                      |
| Note:         * Stock group has items with mulitple tax rates. A single tax rate cannot be set for this stock group.         GST rate details in brackets are derived from company or stock-group, as configured.         Q: Quit       R: Remove Line       U: Restore Line       U: Restore All       Space: Select All       F11: Features         Ially MAIN> Gateway of Tally> Display Menu> Statutory Reports> GST Rate Setup       (c) Tally Solutions Pvt. Ltd., 1988-2017       Isi 14:55                                                                                                    |                                  |                                                       |                                               |                                                    |                               |             |             |              |                 |                |                       |                     |                                              |
| Note:         * Stock group has items with mulitple tax rates. A single tax rate cannot be set for this stock group.         GST rate details in brackets are derived from company or stock-group, as configured.         Q: Quit         R: Remove Line       U: Restore All       Space: Select All         F11: Features         F12: Configure         Ially MAIN> Gateway of Tally> Display Menu> Statutory Reports> GST Rate Setup       (c) Tally Solutions Pvt. Ltd., 1988-2017       Sat, 15 Jul, 2017       13:14:56                                                                                                    |                                  |                                                       |                                               |                                                    |                               |             |             |              |                 |                |                       |                     |                                              |
| Note:         * Stock group has items with mulitple tax rates. A single tax rate cannot be set for this stock group.<br>GST rate details in brackets are derived from company or stock-group, as configured.         Q: Quit       R: Remove Line       Restore Line       Space: Select       Space: Select All       F11: Features         F12: Configure       Ctrl + N       F12: Configure       Ctrl + N       F12: Configure         Image: Select State Setup       (c) Tally Solutions Pvt. Ltd., 1988-2017       Sat, 15 Jul, 2017       13:14:56                                                                                                    |                                  |                                                       |                                               |                                                    |                               |             |             |              |                 |                |                       |                     |                                              |
| Note:         * Stock group has items with mulitple tax rates. A single tax rate cannot be set for this stock group.<br>GST rate details in brackets are derived from company or stock-group, as configured.         Q: Quit       R: Remove Line       Restore Line       Space: Select       Space: Select All       F11: Features         F12: Configure         Tally MAIN> Gateway of Tally> Display Menu> Statutory Reports> GST Rate Setup       (c) Tally Solutions Pvt. Ltd., 1988-2017       Sat, 15 Jul, 2017       13:14:56                                                                                                    |                                  |                                                       |                                               |                                                    |                               |             |             |              |                 |                |                       |                     |                                              |
| Note:         * Stock group has items with mulitple tax rates. A single tax rate cannot be set for this stock group.<br>GST rate details in brackets are derived from company or stock-group, as configured.         Q: Quit       R: Remove Line       U: Restore Line       Space: Select       Space: Select All       F11: Features         Image: Tally MAIN> Gateway of Tally> Display Menu> Statutory Reports> GST Rate Setup       (c) Tally Solutions Pvt. Ltd., 1988-2017       Sat, 15 Jul, 2017       13:14:56                                                                                                    |                                  |                                                       |                                               |                                                    |                               |             |             |              |                 |                |                       |                     |                                              |
| Prote:         * Stock group has items with mulitple tax rates. A single tax rate cannot be set for this stock group.         GST rate details in brackets are derived from company or stock-group, as configured.         Q: Quit         R: Remove Line       U: Restore Line         U: Restore All       Space: Select         Space: Select N       F11: Features         F12: Configure       Ctrl + N         F12: Configure       Ctrl + N         F13: Features       Statutory Reports> GST Rate Setup         (c) Tally Solutions Pvt. Ltd., 1988-2017       Sat, 15 Jul, 2017         13:14       Sate Setup                                                                                                    | Nata                             |                                                       |                                               |                                                    |                               |             |             |              |                 |                |                       |                     |                                              |
| Q: Quit       R: Remove Line       U: Restore Line       Space: Select All       Space: Select All       F11: Features         Tally MAIN> Gateway of Tally> Display Menu> Statutory Reports> GST Rate Setup       (c) Tally Solutions Pvt. Ltd., 1988-2017       Sat, 15 Jul, 2017       13:14:56                                                                                                    | * Stock group<br>GST rate detail | has items with mulitple<br>ils in brackets are derive | tax rates. A single ta<br>d from company or s | ax rate cannot be set f<br>stock-group, as configu | or this stock group.<br>Ired. |             |             |              |                 |                |                       |                     |                                              |
| Ctrl + N T2. Consigure                                                                                                    | Q: Quit                          |                                                       |                                               |                                                    |                               | <u>R</u> :  | Remove Line | Restore Line | U: Restore A    | All Space      | : Select Space        | e: Select All       | F11: Features                                |
|                                                                                                    | Tally MAIN> (                    | Gateway of Tally> Displa                              | ay Menu> Statutory                            | Reports> GST Reports                               | > GST Rate Setup              | *           |             | (c) Tally S  | olutions Pvt. L | td., 1988-2017 | Sat, 15 Ju            | Ctrl + N<br>I, 2017 | 13:14:56                                     |
|                                                                                                    |                                  |                                                       | · · · ·                                       |                                                    |                               | <b>FR C</b> |             |              |                 |                |                       | <u> </u>            | 13:14                                        |

#### **Can Set Rate From Stock Group**

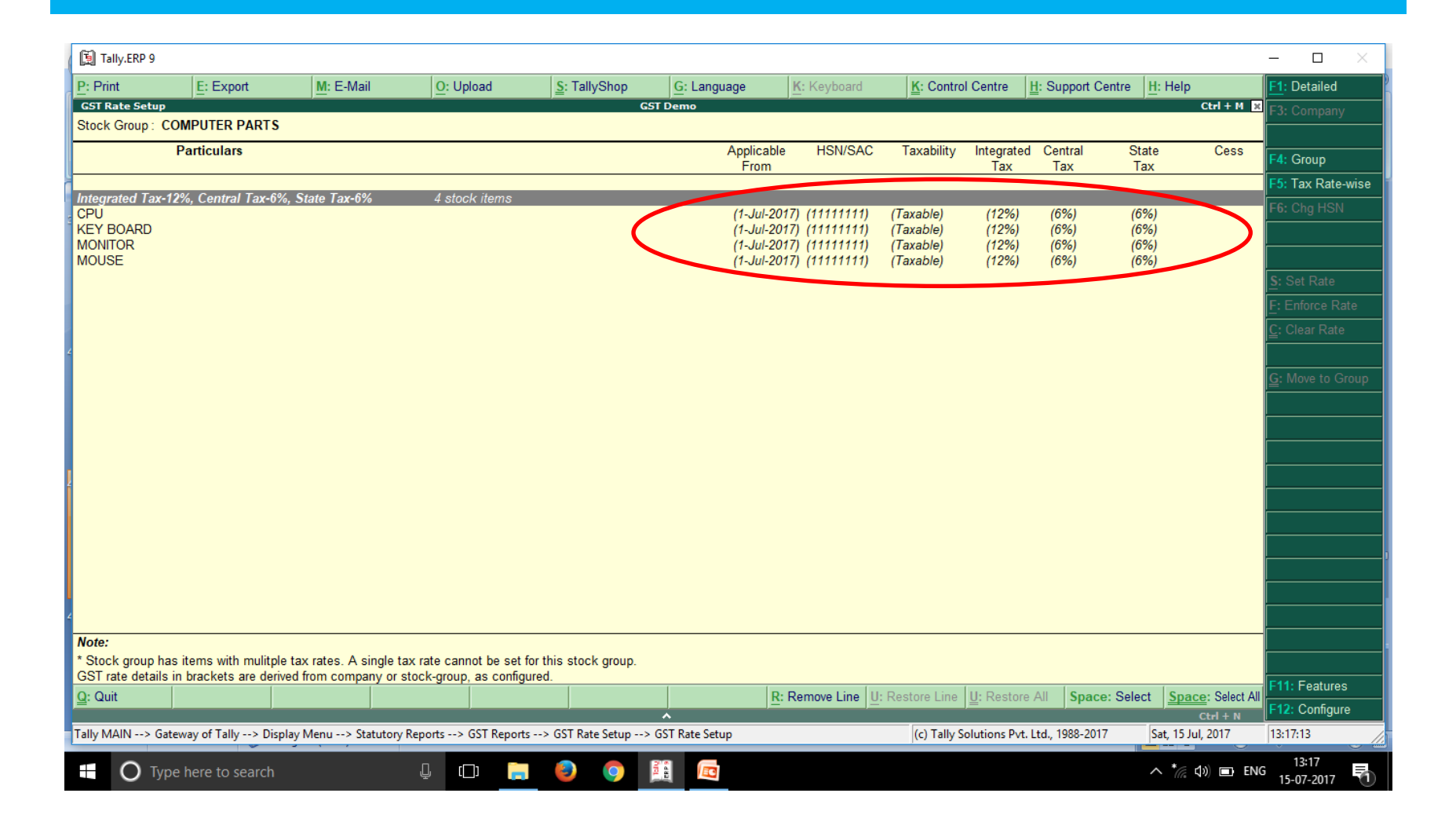

#### **Multiple Rates for a Group Hint**

| P: Print           | E: Export                                    | M: E-Mail            | O: Upload                                            | S: TallyShop          | G: Language | K: Keyboard   | K: Contro      | I Centre     | H: Support Centre | H: Help    |               | F1: Detailed        |
|--------------------|----------------------------------------------|----------------------|------------------------------------------------------|-----------------------|-------------|---------------|----------------|--------------|-------------------|------------|---------------|---------------------|
| GST Rate Setup     | ]                                            |                      |                                                      | GS                    | T Demo      |               |                |              |                   |            | Ctrl + M 🗙    | E3: Compan          |
| Stock Group : 🛛 P  | rimary                                       |                      |                                                      |                       |             |               |                |              |                   |            |               |                     |
| P                  | articulars                                   |                      |                                                      |                       | Applicable  | HSN/SAC       | Taxability     | Integrated   | Central           | State      | Cess          |                     |
|                    |                                              |                      |                                                      |                       | From        |               |                | Tax          | Tax               | Tax        | r             | E5: Tay Dat         |
| COMPUTER PART      | S*                                           |                      |                                                      |                       |             |               |                |              |                   |            |               |                     |
| ntegrated Tax-18%  | 6, Central Tax-9%, S                         | State Tax-9%         | 1 stock item                                         |                       | 1 Jul 20    | 17            | Taxable        | 18%          | 9%                | 9%         |               |                     |
| On Item Rate>      |                                              |                      | 1 stock item                                         |                       | 1-041-20    |               | Tuxubic        | 1070         | 0.00              | 570        |               |                     |
| Aedicine           |                                              |                      |                                                      |                       | 1-Jul-20    | 17            |                |              |                   |            |               |                     |
|                    |                                              |                      |                                                      |                       |             |               |                |              |                   |            |               | Set Rate            |
|                    |                                              |                      |                                                      |                       |             |               |                |              |                   |            |               | Enforce F           |
|                    |                                              |                      |                                                      |                       |             |               |                |              |                   |            |               | <u>C</u> : Clear Ra |
|                    |                                              |                      |                                                      |                       |             |               |                |              |                   |            |               |                     |
|                    |                                              |                      |                                                      |                       |             |               |                |              |                   |            |               | <u>G</u> : Move to  |
|                    |                                              |                      |                                                      |                       |             |               |                |              |                   |            |               |                     |
|                    |                                              |                      |                                                      |                       |             |               |                |              |                   |            |               |                     |
|                    |                                              |                      |                                                      |                       |             |               |                |              |                   |            |               |                     |
|                    |                                              |                      |                                                      |                       |             |               |                |              |                   |            |               |                     |
|                    |                                              |                      |                                                      |                       |             |               |                |              |                   |            |               |                     |
|                    |                                              |                      |                                                      |                       |             |               |                |              |                   |            |               |                     |
|                    |                                              |                      |                                                      |                       |             |               |                |              |                   |            |               |                     |
|                    |                                              |                      |                                                      |                       |             |               |                |              |                   |            |               |                     |
|                    |                                              |                      |                                                      |                       |             |               |                |              |                   |            |               |                     |
|                    |                                              |                      |                                                      |                       |             |               |                |              |                   |            |               |                     |
| JAC:               |                                              |                      |                                                      |                       |             |               |                |              |                   |            |               |                     |
| Stock group has in | ems with mulitple ta<br>brackets are derived | ix rates. A single t | ax rate cannot be set for<br>stock-group, as configu | r this stock group. 🚬 |             |               |                |              |                   |            |               |                     |
| 2: Quit            |                                              |                      | liter group, us comigu                               | <u>.</u>              | R:          | Remove Line U | : Restore Line | U: Restore   | All Space: Se     | lect Space | e: Select All | F11: Feature        |
|                    |                                              |                      |                                                      |                       | ~           |               |                |              |                   |            | Ctrl + N      | F12: Config         |
| -IL-MAINI > Cohere | av of Tally> Display                         | Menu> Statutory      | Reports> GST Reports                                 | -> GST Rate Setup     |             |               | (c) Tally S    | olutions Pvt | td 1988-2017      | Sat 15 lu  | J 2017        | 13-23-44            |

#### **On Item based Rates**

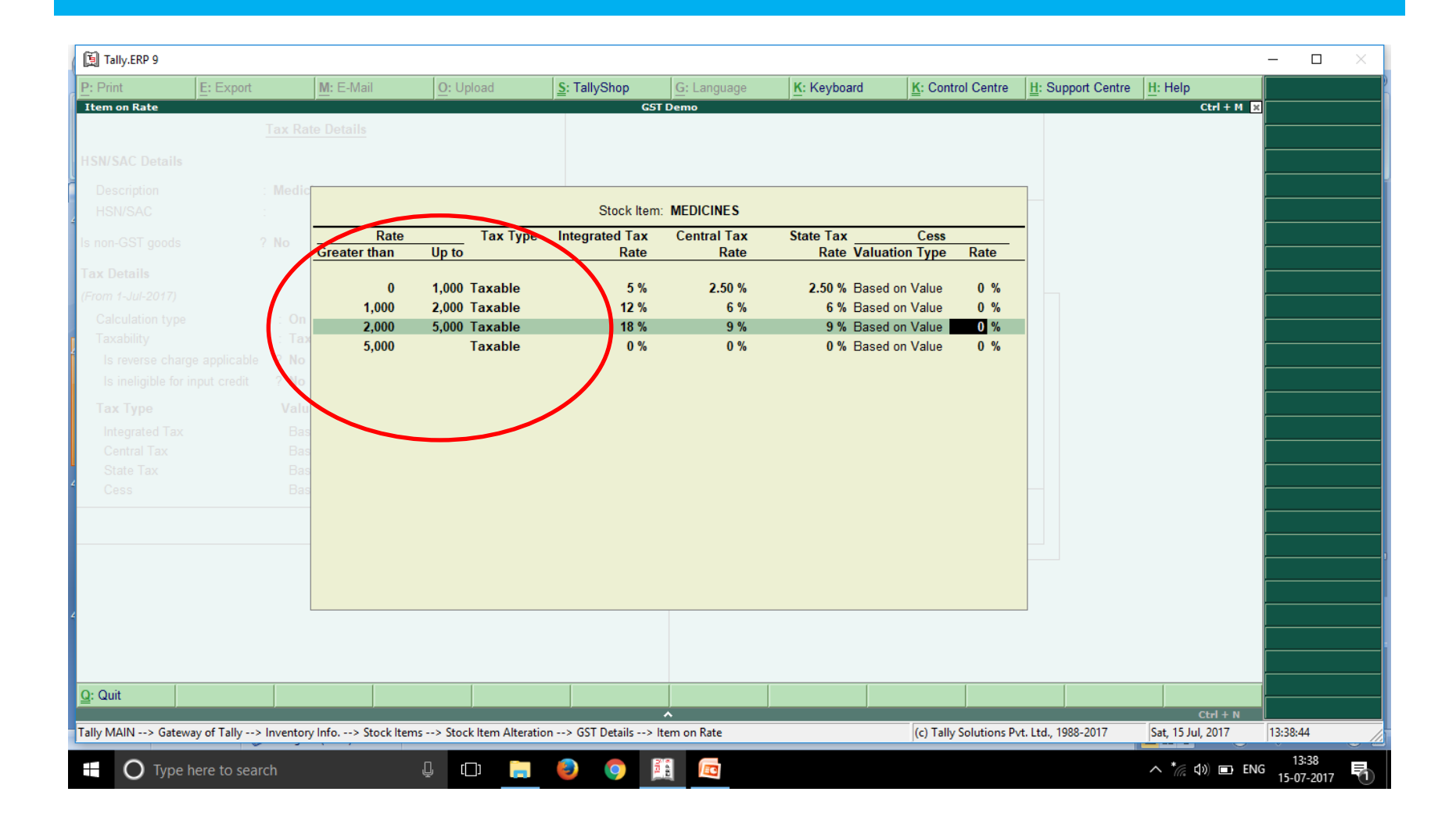

#### **On Item based Rates**

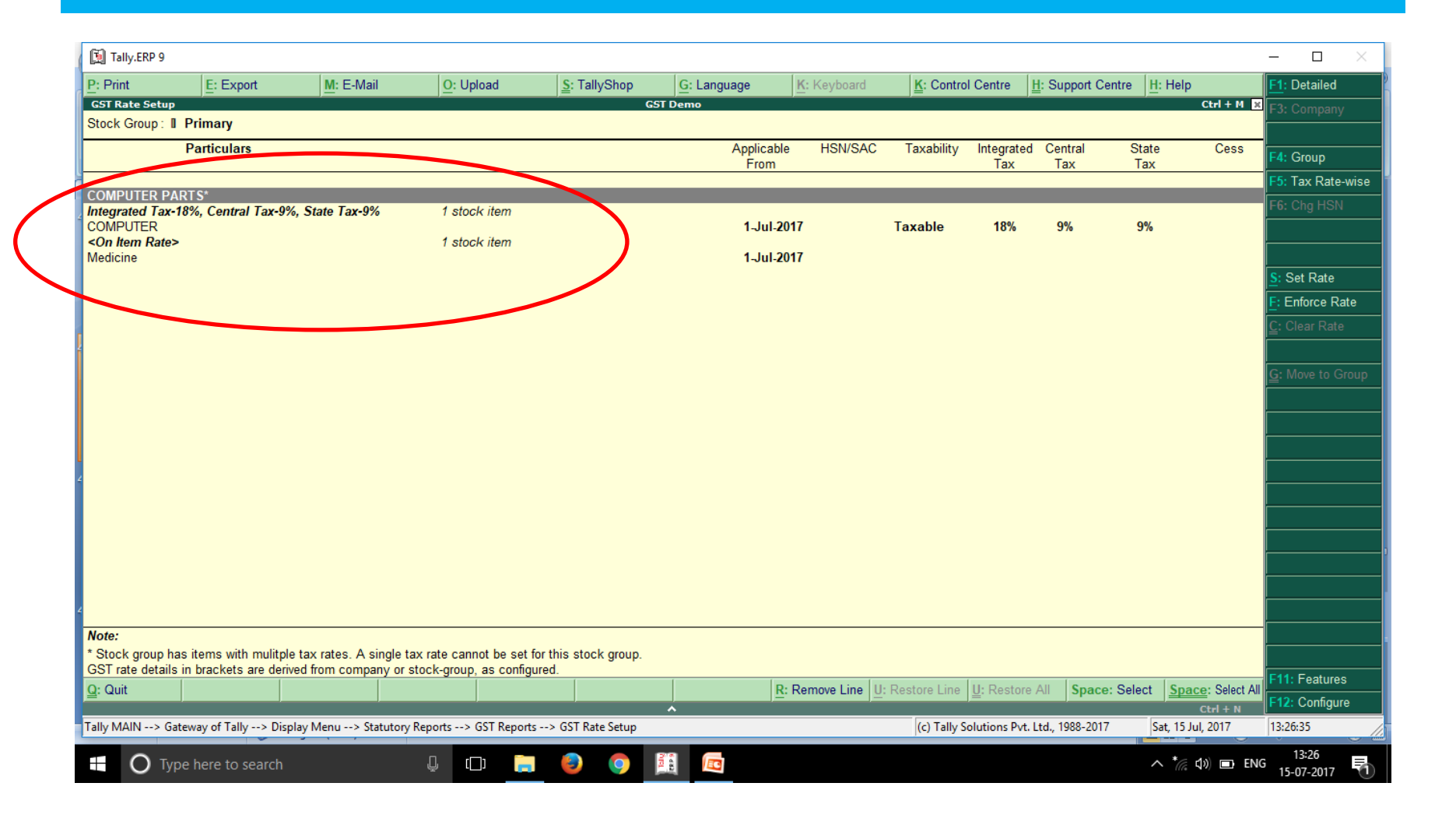

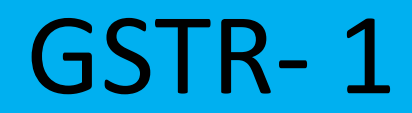

# Type of Debtors

- MS EXEMPT / NIL / TAXABLE
- CONSUMER EXEMPT / TAXABLE
- EXPORT EXEMPT / LUT & BOND / TAXABLE
- SEZ EXEMPT/LUT & BOND/TAXABLE
- DEEMED EXPORT EXEMPT / TAXABLE
- INTERSTATE EXEMPT / NIL / TAXABLE

### Types of Table In GSTR - 1

- Regular ms / oms (B2B) Table No 5
- Consumer oms > 250000 (B 2 C) Large Invoice Table no 6
- Consumer ms / oms ( B 2 C ) small Table no 7
- Credit / Debit Note Table No 8
- Nil rated sale Table No 9
- Export Invoice Table No 10
- Tax Liability on Advances Table No 11

# Report GSTR-1

|   | 🗐 Tally.ERP 9                  |                                   |                         |                   |                      |             |               |              |                       |                     |                      | – 🗆 🛛                    |
|---|--------------------------------|-----------------------------------|-------------------------|-------------------|----------------------|-------------|---------------|--------------|-----------------------|---------------------|----------------------|--------------------------|
|   | P: Print                       | E: Export                         | M: E-Mail               | O: Upload         | <u>S</u> : TallyShop | G: Lang     | uage <u>K</u> | : Keyboard   | K: Control Centre     | H: Support Centre   | H: Help              | F2: Period               |
|   | GSTR-1                         |                                   |                         |                   |                      | GST Demo    |               |              |                       | 1                   | Ctrl + M 🗙           | F3: Company              |
|   | Returne Sammar                 | v                                 |                         |                   |                      |             |               |              |                       | 1-50                | -2017 10 51-501-2017 |                          |
| 1 | Total number of                | vouchers for the per              | ted.                    |                   |                      |             |               |              |                       |                     | 2                    |                          |
|   | Included in return             | ns                                |                         |                   |                      |             |               |              |                       |                     |                      |                          |
| - | Incomplete/Mism                | eturns<br>natch in information (u | o be resolved)          |                   |                      |             |               |              |                       |                     | 0                    | J: Stat Adjustment       |
|   | Table Parti                    | ICULAIS                           |                         | Count             | Taxable Value Inte   | egrated Tax | Central Tax   | State Tax Am | nount Cess Amo        | ount Tax Amount     | Invoice Amount       | Default View             |
|   |                                |                                   |                         |                   |                      | Allount     | Amoun         |              |                       |                     |                      | U: Status Reconciliation |
|   | 5 B2B Invoice                  | s                                 |                         |                   |                      |             |               |              |                       |                     |                      | E: e-Return              |
|   | 6 B2C(Large)                   | Invoices                          |                         | 1                 | 2,50,000.00          | 45,000.00   |               |              |                       | 45,000.00           | 2,95,000.00          |                          |
|   | 7 B2C(Small)<br>9 Credit/Debit | Invoices                          |                         |                   |                      |             |               |              |                       |                     |                      | N: HSN/SAC Summary       |
|   | 9 Nil Rated In                 | voices                            |                         |                   |                      |             |               |              |                       |                     |                      | A: View Accepted as is   |
|   | 10 Exports Invo                | pices                             |                         |                   |                      |             |               |              |                       |                     |                      |                          |
|   | ,<br>11 Tax Liability          | on Advances                       |                         |                   |                      |             |               |              |                       |                     |                      |                          |
|   | 12 Setoff of Tax               | x Paid against Advand             | es                      |                   |                      |             |               |              |                       |                     |                      |                          |
|   |                                |                                   |                         |                   |                      |             |               |              |                       |                     |                      |                          |
|   |                                |                                   |                         |                   |                      |             |               |              |                       |                     |                      |                          |
|   |                                |                                   |                         |                   |                      |             |               |              |                       |                     |                      |                          |
|   |                                |                                   |                         |                   |                      |             |               |              |                       |                     |                      |                          |
|   |                                |                                   |                         |                   |                      |             |               |              |                       |                     |                      |                          |
|   |                                |                                   |                         |                   |                      |             |               |              |                       |                     |                      |                          |
|   |                                |                                   |                         |                   |                      |             |               |              |                       |                     |                      |                          |
|   | Notes Tables 4.4 -             |                                   |                         |                   |                      | h           |               |              |                       |                     |                      |                          |
|   | Q: Quit                        | apture generic inform             | allon already available | on the portal, an | la are not displayed | nere.       |               |              |                       |                     |                      | F11: Features            |
|   |                                | )                                 | )                       |                   |                      | ^           |               |              |                       |                     | Ctrl + N             | F12: Configure           |
|   | Tally MAIN> Gatev              | way of Tally> Display             | Menu> Statutory Rep     | orts> GST Repo    | irts> GSTR-1         |             |               |              | (c) Tally Solutions P | vt. Ltd., 1988-2017 | Sat, 15 Jul, 2017    | 18:37:22                 |
|   | О Туре                         | here to search                    | , L                     | ) (D) 🖡           | - 🕘 🧿                |             |               |              |                       |                     | 🔨 🌈 🕼 🖮 ENG          | 18:37<br>15-07-2017      |

#### With Amendment Table F 12

| 🗓 Т         | ally.ERP 9                         |                        |              |                      |                      |                            |                           |                  |                   |                    |                        | - 🗆 ×                           |
|-------------|------------------------------------|------------------------|--------------|----------------------|----------------------|----------------------------|---------------------------|------------------|-------------------|--------------------|------------------------|---------------------------------|
| P: Pr       | int                                | E: Export              | M: E-Mail    | O: Uploa             | d <u>S</u> : Tal     | lyShop G: L                | anguage K:                | Keyboard         | ontrol Centre     | H: Support Centre  | H: Help                | F2: Period                      |
| GST         | <b>≀-1</b>                         |                        |              |                      |                      | GST Demo                   |                           |                  |                   |                    | Ctrl + M               | F3: Company                     |
| GST         | R-1                                |                        |              |                      |                      |                            |                           |                  |                   | 1-Ju               | II-2017 to 31-Jul-2017 |                                 |
| Retu        | rns Summary                        |                        | - 1          |                      |                      |                            |                           |                  |                   |                    |                        |                                 |
|             | I number of vo<br>luded in returns | buchers for the peri   | 00           |                      | _                    |                            | _                         |                  |                   |                    |                        |                                 |
| Not         | t relevant for ret                 | urns                   |              |                      |                      |                            |                           |                  |                   |                    | 1                      | .I: Stat Adjustment             |
| Inc         | omplete/Misma                      | tch in information (to | be resolved) |                      |                      |                            |                           |                  |                   |                    | (                      | V: Default View                 |
| Tabl<br>No. | e Partio                           | culars                 |              | Count                | Taxable Val          | ue Integrated Tax<br>Amour | t Central Tax<br>t Amount | State Tax Amount | Cess Amou         | unt Tax Amount     | Invoice Amoun          |                                 |
| 5           | B2B Invoices                       |                        |              | 1                    | 50,000               | .00                        | 4,500.00                  | 4,500.00         |                   | 9,000.00           | 59,000.00              | U: Status Reconciliation        |
| 5A          | Amendments                         | to B2B Invoices        |              |                      |                      |                            |                           |                  |                   |                    |                        |                                 |
| 6           | B2C(Large) In                      | voices                 |              |                      |                      |                            |                           |                  |                   |                    |                        |                                 |
| 6A          | Amendm                             | CGSTC(Large) Invoic    | es           |                      |                      |                            |                           |                  |                   |                    |                        | N: HSN/SAC Summary              |
| 7           | B2C(Small) Ir                      | ivoices                |              |                      |                      |                            |                           |                  |                   |                    |                        | A: View Accepted as is          |
| 7A          | Amendments                         | to B2C(Small) Invoic   | es           |                      |                      |                            |                           |                  |                   |                    |                        |                                 |
| 8           | Credit/Debit N                     | lotes                  |              |                      |                      |                            |                           |                  |                   |                    |                        |                                 |
| 8A          | Amendments                         | to Credit/Debit Notes  | 6            |                      |                      |                            |                           |                  |                   |                    |                        |                                 |
| 9           | Nil Rated Invo                     | ices                   |              |                      |                      |                            |                           |                  |                   |                    |                        |                                 |
| 10          | Exports Invoid                     | ces                    |              |                      |                      |                            |                           |                  |                   |                    |                        |                                 |
| 10A         | Amendments                         | to Exports Invoices    |              |                      |                      |                            |                           |                  |                   |                    |                        |                                 |
| 11          | Tax Liability of                   | on Advances            |              |                      |                      |                            |                           |                  |                   |                    |                        |                                 |
| 11A         | Amendments                         | to Tax Liability on A  | dvances      |                      |                      |                            |                           |                  |                   |                    |                        |                                 |
| 12          | Setoff of Tax                      | Paid against Advance   | es           |                      |                      |                            |                           |                  |                   |                    |                        |                                 |
| Note.       | : Tables 1-4 ca,<br>uit            | oture generic informa  | tion already | available on the por | tal, and are not dis | splayed here.              |                           |                  |                   |                    | Ctrl + N               | F11: Features<br>F12: Configure |
| Tally N     | MAIN> Gatewa                       | ay of Tally> Display N | /lenu> Stati | utory Reports> GS1   | Reports> GSTR-1      | 1                          |                           | (c) Ta           | ally Solutions Pv | t. Ltd., 1988-2017 | Sat, 15 Jul, 2017      | 14:54:37                        |
|             | O Type h                           | ere to search          |              | Ū ()                 | <b>— )</b>           |                            |                           |                  |                   |                    | ^ *// ¢≫) ■ EN         | G 14:54<br>15-07-2017           |

#### GSTR-1 ALT-V

| 🛐 Tally.ERP 9        |                       |                        |              |               |                          |                       |                       |                    |                        | - 🗆 ×                    |
|----------------------|-----------------------|------------------------|--------------|---------------|--------------------------|-----------------------|-----------------------|--------------------|------------------------|--------------------------|
| P: Print             | E: Export             | M: E-Mail              | O: Upload    | S: TallySho   | op <u>G</u> : Language   | K: Keyboard           | K: Control Centre     | H: Support Centre  | H: Help                | F1: Detailed             |
| GSTR-1               | ,                     |                        |              |               | GST Demo                 |                       |                       |                    | Ctrl + M 😠             | F2: Period               |
| GSTR-1               |                       |                        |              |               |                          |                       |                       | 1-Ju               | II-2017 to 31-Jul-2017 | E3: Company              |
| Returns Summary      |                       |                        |              |               |                          |                       |                       |                    |                        | roroompany               |
| Total number of vo   | ouchers for the pe    | eriod                  |              |               |                          |                       |                       |                    | 2                      |                          |
| Included in returns  | 5                     |                        |              |               |                          |                       |                       |                    | 1                      |                          |
| Not relevant for ret | urns                  |                        |              |               |                          |                       |                       |                    | 1                      |                          |
| Incomplete/IVIIsma   | itch in information ( | to be resolved)        |              | <u> </u>      | 1 / / IT                 | 0 / IT                | 0 T A                 | <u> </u>           | 0                      | J: Stat Adjustment       |
| Particular           | \$                    |                        |              | laxable Value | Integrated Lax<br>Amount | Central Lax<br>Amount | State Tax Amount      | Cess Amount        | Total Tax Amount       | V: Table-wise View       |
|                      |                       |                        |              |               | 711104111                | 711104111             |                       |                    |                        | <u> </u>                 |
| Outward Su           | pplies                |                        |              |               |                          |                       |                       |                    |                        | LL DI LUI DI LUI TUTU    |
|                      |                       |                        |              | 50.000.00     |                          |                       |                       |                    |                        | U: Status Reconciliation |
| Local Sales          |                       |                        |              | 50,000.00     |                          | 4,500.00              | 4,500.00              |                    | 9,000.00               | E: e-Return              |
| laxable              |                       |                        |              | 50,000.00     |                          | 4,500.00              | 4,500.00              |                    | 9,000.00               |                          |
|                      |                       | Total Outward Suppl    | es           | 50.000.00     |                          | 4.500.00              | 4,500.00              |                    | 9.000.00               | N: HSN/SAC Summary       |
|                      |                       | rotar o atriara o appr |              |               |                          | .,                    | .,                    |                    |                        | A: View Accepted as is   |
|                      |                       |                        |              |               |                          |                       |                       |                    |                        | <b></b>                  |
|                      |                       |                        |              |               |                          |                       |                       |                    |                        |                          |
|                      |                       |                        |              |               |                          |                       |                       |                    |                        |                          |
|                      |                       |                        |              |               |                          |                       |                       |                    |                        |                          |
|                      |                       |                        |              |               |                          |                       |                       |                    |                        |                          |
|                      |                       |                        |              |               |                          |                       |                       |                    |                        |                          |
|                      |                       |                        |              |               |                          |                       |                       |                    |                        |                          |
|                      |                       |                        |              |               |                          |                       |                       |                    |                        |                          |
|                      |                       |                        |              |               |                          |                       |                       |                    |                        |                          |
|                      |                       |                        |              |               |                          |                       |                       |                    |                        |                          |
|                      |                       |                        |              |               |                          |                       |                       |                    |                        |                          |
|                      |                       |                        |              |               |                          |                       |                       |                    |                        |                          |
|                      |                       |                        |              |               |                          |                       |                       |                    |                        |                          |
|                      | [                     |                        |              |               |                          | [                     |                       | [                  |                        | F11: Features            |
|                      |                       |                        |              |               |                          |                       |                       |                    | Chill I N              | F12: Configure           |
| Tally MAIN> Gatewa   | av of Tally> Display  | v Menu> Statutory Ren  | orts> GST Re | norts> GSTR-1 | <b>*</b>                 |                       | (c) Tally Solutions F | Nt. 1td. 1988-2017 | Sat 15 Jul 2017        | 13:53:21                 |
| rany many            | sy c. runy - Display  | , mena v statutory nep |              |               |                          |                       | (c) rany solutions r  |                    | 1990, 1990, 2017       |                          |
| O Type h             | ere to search         |                        | ], [[]]      | 📄 🔕 🤇         |                          |                       |                       |                    | へ *// d> i ENG         | 13:53                    |

# GSTR-1 (ALT + V) (ALT - F1)

| [ Tally.ERP 9        |                   |                                         |             |                    |                       |                   |                           |                      |                        | - 🗆 ×                     |
|----------------------|-------------------|-----------------------------------------|-------------|--------------------|-----------------------|-------------------|---------------------------|----------------------|------------------------|---------------------------|
| P: Print             | E: Export         | <u>M</u> : E-Mail                       | O: Upload   | <u></u> ≦: TallySh | op <u>G</u> : Lang    | guage K: Keyboard | <u>K</u> : Control Centre | H: Support Centre    | H: Help                | F1: Condensed             |
| GSTR-1               |                   |                                         |             |                    | GST Demo              |                   |                           |                      | Ctrl + M 🗙             | F2: Period                |
| GSTR-1               |                   |                                         |             |                    |                       |                   |                           | 1-Ju                 | II-2017 to 31-Jul-2017 | F3: Company               |
| Returns Summary      |                   |                                         |             |                    |                       |                   |                           |                      |                        |                           |
| Total number of ve   | ouchers for the   | e period                                |             |                    |                       |                   |                           |                      | 2                      |                           |
| Included in returns  | 5                 |                                         |             |                    |                       |                   |                           |                      | 1                      |                           |
| Not relevant for ret | turns             | · · · / · · · · · · · · · · · · · · · · |             |                    |                       |                   |                           |                      | 1                      |                           |
| Destinution          | atch in informati | ion (to be resolved)                    |             | Tauahla Valua      | late and Ta           |                   | State Tax Amount          | Care Amount          | U                      | J: Stat Adjustment        |
| Particular           | s                 |                                         |             | l'axable value     | Integrated Ta<br>Amou | int Central lax   | State Tax Amount          | Cess Amount          | Total Tax Amount       | V: Table-wise View        |
|                      |                   |                                         |             |                    |                       |                   |                           |                      |                        |                           |
| Outward Su           | pplies            |                                         |             |                    |                       |                   |                           |                      |                        | LL. Chatwa Dagagailiatian |
| Local Sales          |                   |                                         |             | 50 000 00          |                       | 4 500 00          | 4 500 00                  |                      | 9 000 00               | U: Status Reconciliation  |
| Tavable              |                   |                                         |             | 50,000,00          |                       | 4,500.00          | 4,500.00                  |                      | 9,000.00               |                           |
| Sales Taxable        |                   |                                         |             | 50 000 00          |                       | 4,000.00          | 4,500.00                  |                      | 9 000 00               |                           |
| Curco Fundoro        |                   |                                         |             | 00,000.00          |                       | 1,000.00          | 1,000.00                  |                      | 0,000.00               | N: HSN/SAC Summary        |
|                      |                   | Total Outward Supp                      | ies         | 50,000.00          |                       | 4,500.00          | 4,500.00                  |                      | 9,000.00               | A: View Accepted as is    |
|                      |                   |                                         |             |                    |                       |                   |                           |                      |                        |                           |
|                      |                   |                                         |             |                    |                       |                   |                           |                      |                        |                           |
|                      |                   |                                         |             |                    |                       |                   |                           |                      |                        |                           |
| 4                    |                   |                                         |             |                    |                       |                   |                           |                      |                        |                           |
|                      |                   |                                         |             |                    |                       |                   |                           |                      |                        |                           |
|                      |                   |                                         |             |                    |                       |                   |                           |                      |                        |                           |
|                      |                   |                                         |             |                    |                       |                   |                           |                      |                        |                           |
|                      |                   |                                         |             |                    |                       |                   |                           |                      |                        | P                         |
|                      |                   |                                         |             |                    |                       |                   |                           |                      |                        |                           |
| ļ                    |                   |                                         |             |                    |                       |                   |                           |                      |                        |                           |
|                      |                   |                                         |             |                    |                       |                   |                           |                      |                        |                           |
|                      |                   |                                         |             |                    |                       |                   |                           |                      |                        |                           |
|                      |                   |                                         |             |                    |                       |                   |                           |                      |                        |                           |
| Q: Quit              |                   |                                         |             |                    |                       |                   |                           |                      |                        | F11: Features             |
| <u> </u>             |                   |                                         |             |                    | <u> </u>              |                   |                           |                      | Ctrl + N               | F12: Configure            |
| Tally MAIN> Gatewa   | ay of Tally> Di   | splay Menu> Statutory Rep               | orts> GST R | eports> GSTR-1     |                       |                   | (c) Tally Solutions       | Pvt. Ltd., 1988-2017 | Sat, 15 Jul, 2017      | 13:53:49                  |
|                      |                   |                                         |             |                    |                       |                   |                           |                      |                        | 13:53                     |
| O Type h             | nere to search    |                                         | <u> </u>    | <b>—</b> 🥹 🤇       |                       |                   |                           |                      | ^ */ແ \$0) 🖬 ENG       | 15-07-2017                |

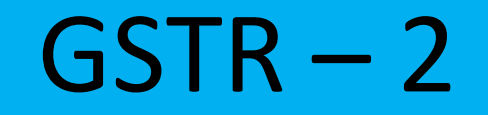

# **Types of Creditors In GST**

• MS CREDITOR

EXEMPT / COMPOSITION DEALER /SEZ EXEMPT /SEZ TAXABLE /URD EXEMPT /URD TAXABLE /NIL / TAXABLE

- OMS CREDITOR
   EXEMPT / URD EXEMPT / URD TAXABLE / NIL/ TAXABLE
- IMPORTER EXEMPT / TAXABLE GOOD
- IMPORTER EXEMPT / TAXABLE SERVICES
- CREDIT / DEBIT NOTES
- TAX LIABILITY UNDER RCM ADVANCES
- TAX PAID UNDER RCM ADVANCES

### Types of Table In GSTR - 2

- B 2 B Invoice Table No 4
- Import of Goods Invoice Table No 5
- Import of Services Invoice Table No 6
- Credit / Debit Note Table No 7
- Nil Rated Invoices Table No 8
- Tax Liability On RCM on Advance Table No 12
- Tax Paid on RCM on Advances Table No 13

#### **Update Party GSTIN**

# F5 SHOW ALL / PENDING

| 🚺 Tally.E                                                                                             | RP 9                                                                                                    |                                                                                                    |                         |                         |                                                                                                    |               |                                                                                                    |                          |                                                                                                    |               |                                                                                                    |                                                                                                    |        | - 0                         | ×                                                                                                    |
|----------------------------------------------------------------------------------------------------|----------------------------------------------------------------------------------------------------|----------------------------------------------------------------------------------------------------|-------------------------|-------------------------|----------------------------------------------------------------------------------------------------|---------------|----------------------------------------------------------------------------------------------------|--------------------------|----------------------------------------------------------------------------------------------------|---------------|----------------------------------------------------------------------------------------------------|----------------------------------------------------------------------------------------------------|--------|-----------------------------|----------------------------------------------------------------------------------------------------|
| P: Print                                                                                              |                                                                                                    | E: Export                                                                                                    | M: E-Mail               | O: Upload               | <b><u>S</u>:</b> TallyShop                                                                                                    | <u>G</u> : La | nguage                                                                                                    | K: Keyboard              | K: Control Centre                                                                                                    | H: Suppo      | ort Centre                                                                                                 | H: Help                                                                                                    |        |                             |                                                                                                    |
| Update P<br>All Partie                                                                                | arty GSTIN                                                                                                    | I/UIN                                                                                                    |                         |                         |                                                                                                    | GST Demo      |                                                                                                    |                          |                                                                                                    |               |                                                                                                    | Ctrl                                                                                                    | + M 🗙  |                             |                                                                                                    |
| SI. No                                                                                                |                                                                                                    |                                                                                                    | Particulars             |                         | Country                                                                                                    |               | 9                                                                                                    | State                    | Registration Ty                                                                                                    | pe            | (                                                                                                    | GSTIN/UIN                                                                                                    |        | <b>E4</b> 01                |                                                                                                    |
| 1<br>2<br>3<br>4<br>5<br>6<br>7<br>8<br>9<br>10<br>11<br>12<br>13<br>14<br>15<br>16<br>17<br>18<br>19 | BANK<br>CAPITAI<br>CRS AUI<br>CRS AUI<br>CRS CO<br>CRS REC<br>CRS REC<br>CRS REC<br>CRS UNI<br>DRS CO<br>DRS CO<br>DRS DEF<br>DRS E C<br>DRS DEF<br>DRS E C<br>DRS NU<br>DRS REC<br>DRS EZ | DITOR<br>DITOR UNREGI<br>MPOSITION<br>LTIPLE ADDRE<br>GULAR MP<br>GULAR OMP<br>KEGISTER MP<br>REGISTER OMF<br>NSUMER MP<br>NSUMERS OMF<br>EMED EXPORT<br>OMMERECE MI<br>SULA OMP<br>GULAR MP<br>MP | STER<br>SS<br>MP<br>DON |                         | India<br>India<br>India<br>India<br>India<br>India<br>India<br>India<br>India<br>India<br>India<br>India<br>India<br>India<br>India<br>India<br>India<br>India<br>India<br>India |               | Maharashtra<br>Maharashtra<br>Maharashtra<br>Maharashtra<br>Maharashtra<br>Maharashtra<br>Gujarat<br>Maharashtra<br>Gujarat<br>Maharashtra<br>Maharashtra<br>Maharashtra<br>Maharashtra<br>Maharashtra<br>Maharashtra<br>Maharashtra |                          | Regular<br>Unregistered<br>Composition<br>Regular<br>Regular<br>Regular<br>Unregistered<br>Unregistered<br>Consumer<br>Consumer<br>Regular<br>Regular<br>Regular<br>Regular<br>Regular<br>Regular<br>Regular<br>Regular |               | 27AAAPA<br>27AAAPA<br>27ABCFE<br>24BBBPB<br>27WWWF<br>27RRRPR<br>27TTTPTS<br>24AAAPG<br>27AAAPA<br>27AAAPA | 1598A1ZA<br>2222A1Z1<br>1234R1Z1<br>1234B1Z1<br>22587R1Z2<br>9632T1Z1<br>1234F1Z1<br>1234F1Z1<br>1234F1Z1<br>2589A1Z1 |        | F4: Change C<br>F5: Show Pe | Group           Inding           Inding           Ind |
| <u>Q</u> : Quit                                                                                       | <u></u> ≦:                                                                                                    | Accept                                                                                                    | D: Delete               |                         |                                                                                                    |               | <u>R</u> :                                                                                                    | Remove Line <u>U</u> : I | Restore Line <u>U</u> : Restor                                                                                                    | re All        |                                                                                                    | Ctul                                                                                                    |        | F12: Configur               | re                                                                                                    |
| Tally MAIN                                                                                            | > Gatewa                                                                                                    | ay of Tally> Dis                                                                                                    | play Menu> Statuto      | ory Reports> GST Report | ts> Update Party GST                                                                                                    | IN/UIN        |                                                                                                    |                          | (c) Tally Solutions Pv                                                                                                    | t. Ltd., 1988 | -2017                                                                                                    | Sat, 15 Jul, 201                                                                                                    | 7<br>7 | 21:36:28                    |                                                                                                    |
|                                                                                                    | ) Type h                                                                                                    | nere to search                                                                                                    |                         | l (D)                   | 9 9                                                                                                    |               | 0                                                                                                    |                          |                                                                                                    |               |                                                                                                    | <u>^                                    </u>                                                                          | ENG    | 21:36<br>15-07-2017         |                                                                                                    |

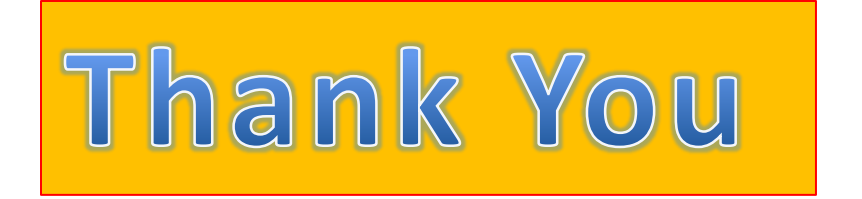

#### CA Jaideep S Sahasrabudhe Contact No. :- 9821141534 Web :- <u>www.cajss.com</u> Email :- jaideep@cajss.com